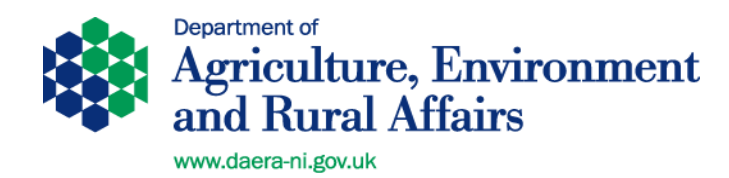

# <u>e-AVI & e-</u> (S)AVI Manual

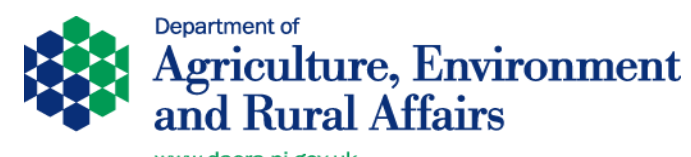

|        | Index                                                                   | Page |
|--------|-------------------------------------------------------------------------|------|
| 1      | Introduction                                                            | 4    |
| 2      | Troubleshooting –who to contact when things go wrong                    | 6    |
| 3      | Processing a Cattle Export from a Farm                                  | 8    |
| 3.1    | GB Cattle Export from a Farm Step by Step Summary                       | 8    |
| 3.2    | EU Cattle Export from a Farm Step by Step Summary                       | 9    |
| 3.3    | Processing a Cattle Export from a Farm – Detailed Instructions          | 10   |
| 3.3.1  | Exporter Makes Application to aPVP using TRACES Application form        | 10   |
| 3.3.2  | Registration for e-(S)AVI and logging on                                | 11   |
| 3.3.3  | Processing cattle export application on e-AVI for an export from a farm | 13   |
| 3.3.4  | Printing Approved licences                                              | 16   |
| 3.3.5. | Printing Health Certificates                                            | 20   |
| 3.3.6  | Completing the aPVP export declaration                                  | 21   |
| 4      | Processing a Cattle Export on from an EAC                               | 23   |
| 4.1    | GB Cattle Export from an EAC Step by Step Summary                       | 23   |
| 4.2    | EU Cattle Export from EAC Step by Step Summary                          | 25   |
| 4.3    | Processing Cattle Export from an EAC – Detailed Instructions            | 27   |
| 4.3.1  | Processing an Export from an EAC                                        | 27   |
| 4.3.2  | Printing Market Support Documents                                       | 31   |
| 4.3.3  | Printing the Export Assembly centre support                             | 33   |
| 4.3.4  | Completing the aPVP Export Declaration                                  | 36   |
| 5      | Processing a Sheep/Goat Export from a Farm                              | 38   |
| 5.1    | GB Sheep Export from a Farm Step by Step Summary                        | 38   |
| 5.2    | EU Sheep Export from a Farm Step by Step Summary                        | 39   |
| 5.3    | Processing a Sheep Export from a Farm – Detailed Instructions           | 41   |
| 5.3.1  | Registration for e-SAVI and logging on                                  | 41   |
| 5.3.2  | Processing a sheep/goat application for an export from a farm           | 42   |

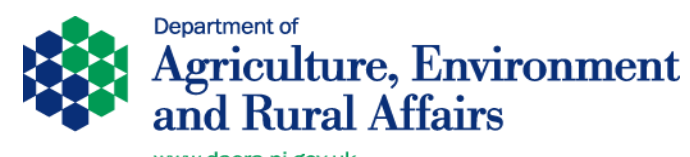

|       | www.udera-ni.gov.uk                                        |    |
|-------|------------------------------------------------------------|----|
| 5.3.3 | Printing Health Certificates                               | 49 |
| 5.3.4 | Completing the aPVP Export Declaration                     | 50 |
| 6     | Processing a Sheep/Goat Export from an EAC                 | 53 |
| 6.1   | GB Sheep/Goat Export from an EAC Step by Step Summary      | 54 |
| 6.2   | EU Slaughter Sheep Export from an EAC Step by Step Summary | 56 |
| 6.3   | Initiating a Sheep/Goat Assembly                           | 59 |
| 6.4   | Printing the Assembly Certificate                          | 61 |

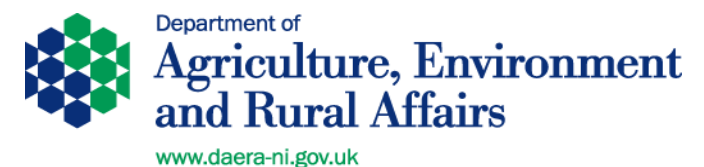

# 1. Introduction

This manual seeks to describe the electronic processes involved in **cattle & sheep/goats exports** from the point of view of the authorised Private Veterinary Practitioner (aPVP) and his/her staff. The systems used are **e-AVI**, **e-(S)AVI** and **TRACES (Trade Control and Expert System)**. From 11 October 2021 a new version of TRACES known as **TRACES New Technology (TRACES NT)** will be used for exports to other EU Member States and also take account of changes resulting from the implementation of Animal Health Law. These systems are required for exports to EU Member States with only e-AVI & e-(S)AVI required for exports to Great Britain (GB) as post Brexit TRACES notifications are not used for GB exports.

The DAERA internet site <u>https://www.daera-ni.gov.uk/services/live-animals-exports</u>, should also be used to view and download some documents required in the export process.

For more information on use of TRACES NT please refer to the separate training packages, user manuals and guidance click <u>here</u>.

**N.B.** this document is only a guide to the electronic systems used for processing exports. For detailed "**Notes for Guidance**" on all other aspects of export certification see the appropriate sections of the DAERA internet at the link above.

The procedure for using e-AVI & e-(S)AVI to process exports is described for **cattle and sheep/goats**. For cattle the procedure is described in detail both for exports from a premises of origin (farm) and from an approved Export Assembly Centre (EAC).

For sheep exports this document only describes in detail the processing of exports from a premises of origin (farm).

Processing of exports for breeding sheep from an EAC (designated as a Special Sheep Sale) is described in the document on the DAERA internet at Export certification for breeding or fattening (non-slaughter) sheep & goats to EU Member States via an EU approved export assembly centre (including special sheep sales) – For exports from 11 October 2021 onwards | Department of Agriculture, Environment and Rural Affairs (daera-ni.gov.uk)

Summary documents but not full detailed instructions are provided for the following types of trade:

- Export of Slaughter Sheep from an EAC to GB
- Export of Breeding & Production Sheep from an EAC to GB
- Export of Slaughter Sheep from an EAC to EU (including ROI)
- Export of Breeding or Fattening (Non Slaughter) Sheep from an EAC to EU

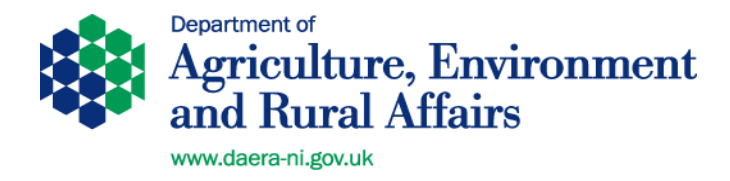

N.B. any reference to "Sheep" in the document should also be taken to mean "Goats"

For data protection reasons details of animal numbers, herd numbers etc have been obscured.

Some of the support documents included as examples in this manual are shown for illustration purposes only and may differ from the versions actually produced the systems.

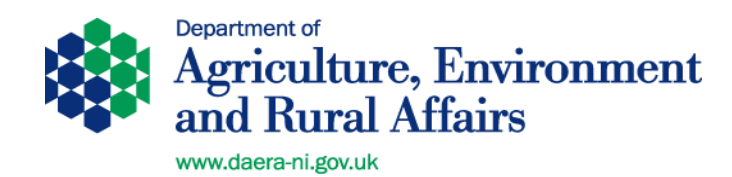

# 2. Troubleshooting –who to contact when things go wrong

| Nature of Problem                                                     | Who to contact                                                                                                    |
|-----------------------------------------------------------------------|----------------------------------------------------------------------------------------------------|
| Register to use e-AVI & e-<br>(S)AVI                                  | Complete the application form available via<br><u>Information on TRACES   Department of Agriculture,</u><br><u>Environment and Rural Affairs (daera-ni.gov.uk)</u> and<br>send to:<br><b>Aphis.SupportUnit@daera-ni.gov.uk</b>                                                                                                    |
| Problems using e-AVI &<br>e-(S)AV                                     | Contact trade team in local DAERA office in first<br>place.<br>If the problems are technical contact ASU help desk<br>02890 525048                                                                                                    |
| Lost access to printing the<br>documents and THEY<br>ARE NOT PRINTED! | Contact APHIS helpdesk, faxing a request to them detailing the export and asking for <b>print</b> function to be restored.                                                                                                    |
| APHIS helpdesk out of<br>office hours                                 | 07788108719 & 07788108720                                                                                                    |
| Access to TRACES                                                      | Information on TRACES   Department of Agriculture,<br>Environment and Rural Affairs (daera-ni.gov.uk)                                                                                                    |
| Problems using TRACES                                                 | Contact trade team in local DAERA office in first<br>place.<br><u>DAERA Divisional Veterinary Offices   Department of</u><br><u>Agriculture, Environment and Rural Affairs (daera-</u><br>ni.gov.uk)                                                                                                    |
| Problems regarding<br>animal eligibility:<br>animal or herd statuses  | <ul> <li>The herdkeeper should contact their local DAERA office to discuss.</li> <li>EAC operators can use APHIS-online (AOL) to check export eligibility. To register to use (AOL) go to <u>www.deara-ni.gov.uk/onlineservices</u>, text Easy to 67300 or telephone the DAERA online services helpdesk on 02894426699.</li> </ul> |
| Problems with Support<br>Documentation                                | Contact local DAERA office.<br>(Veterinary Service Animal Health Group)                                                                                                    |
| Wrong animals selected<br>on initial application                      | Contact local DAERA office (Veterinary Service<br>Animal Health Group) and ask them to reject the<br>application.                                                                                                    |
|                                                                       | A new application should be made through e-AVI.                                                                                                    |

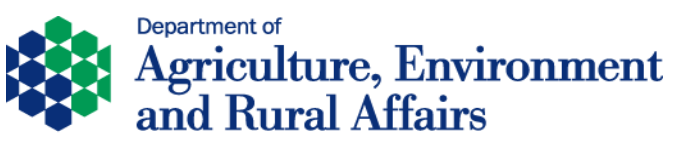

| Any changes to Export  |  |
|------------------------|--|
| post DVO approval. For |  |
| example change of Port |  |
| from Belfast to Larne  |  |

Contact APHIS helpdesk at 02890 525048. Aphis.SupportUnit@daera-ni.gov.uk

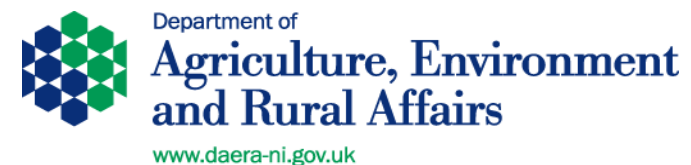

# 3. Processing a Cattle Export on e-AVI from a Farm

# 3.1 <u>GB Cattle Export from a Farm (Breeding & Production or Slaughter)</u> <u>Step by Step summary</u>

- 1. Exporter makes an application to their aPVP using the TRACES application form. This will guide the exporter to supply all information required to complete the certificate. <u>https://www.daera-ni.gov.uk/publications/traces-application-form</u>
- 2. aPVP / aPVP staff logs onto e-AVI and enters the relevant information relating to the export. Application is forwarded electronically to the DAERA office.
- 3. DAERA generates a support certificate for the application which will be available electronically through e-AVI.
- aPVP / aPVP staff logs onto practice e-AVI account and prints off the Movement Licence (MC2L), Passport(s) and Veterinary Service Animal Health Group Support Document. Print 3 copies of the MC2L stamping two as copies and two sets of passports stamping one set as copy.
- 5. Print off the GB Export Health Certificate (2 copies if aPVP uses carbon paper) from e-AVI related to the type of export you are processing.
- 6. Print the relevant Owners Declaration and Animal Transport certificate from the DAERA website. <u>https://www.daera-ni.gov.uk/articles/exporting-cattle-great-britain-and-eu-member-states</u>. Fill in the MC2L serial number into the relevant section of the owner's declaration.
- 7. Bundle these various forms together for the aPVP so that the export inspection can go ahead.
- 8. aPVP proceeds to check the animals, completing the health certificate. Any animals not fit to travel should be deleted from the MC2L and the changes initialled and stamped by the aPVP. All forms required by the exporter to travel with the animals are left with exporter.
- 9. aPVP makes a "True Copy" of the completed, signed, stamped and fan stamped certificate and MC2L and stamps as "Copy"
- 10. aPVP returns with copies of the items to be kept as a record of the export along with the Veterinary Service Support Certificate & Owners & Transporters declarations.
- 11.aPVP completes export declaration on e-AVI by inputting the dummy TRACES reference number in the required field on e-AVI using the following format **GB.1234.1234567**. This can only be completed by the aPVP and no earlier than 24 hours before the actual movement date.
- 12. File all the documents relating to the export for at least 2 years as they may be required for audit purposes. Back to Index

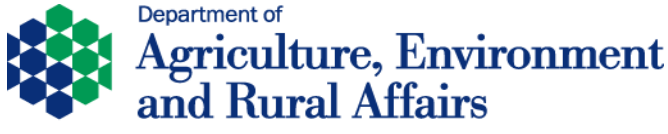

# 3.2 <u>EU Cattle Export from a Farm (Breeding/Fattening or Slaughter)</u> <u>Step by Step summary</u>

- Exporter makes an application to their aPVP using the TRACES application form. This will guide the exporter to supply all information required to complete the certificate. <u>https://www.daera-ni.gov.uk/publications/traces-application-form</u> In the case of an export which has a travel time of over 8 hours, the exporter should have a journey log approved and stamped by the local DAERA office.
- 2. aPVP / aPVP staff logs onto e-AVI and enters the relevant information relating to the export. Application is forwarded electronically to the DAERA office.
- 3. DAERA generates a support certificate for the application which will be available electronically through e-AVI.
- aPVP / aPVP staff logs onto practice e-AVI account and prints off the Movement Licence (MC2L), Passport(s) and Veterinary Service Animal Health Group Support Document. Print 3 copies of the MC2L stamping two as copies and two sets of passports stamping one set as copy.
- 5. aPVP / aPVP staff logs on to TRACES NT and generates an ITAHC and proceeds to the stage of "submit decision" (thereby completing the notification of the destination member state). Print the ITAHC which will be watermarked "Valid" (2 copies if aPVP uses carbon paper). Print a foreign language copy if appropriate.
- Print the relevant Owners Declaration, Transport Declaration and Animal Transport certificate (if the journey is less than 8 hours) from the DAERA website. <u>https://www.daera-ni.gov.uk/articles/exporting-cattle-great-britain-and-eu-</u> <u>member-states</u>. Fill in the MC2L serial number into the relevant section of the owner's declaration.
- 7. Bundle the various forms together for the aPVP so that the export inspection can go ahead.
- 8. aPVP proceeds to check the animals, completing the health certificate. Any animals not fit to travel should be deleted from the MC2L and the changes initialled and stamped by the aPVP. All forms required by the exporter to travel with the animals are left with exporter.
- 9. aPVP make a "True Copy" of the completed, signed, stamped and fan stamped certificate and MC2L and stamps as "Copy."
- 10.aPVP returns with copies of the items to be kept as a record of the export along with the Veterinary Service Support Certificate & Owners & Transporters declarations.
- 11. If any changes are required to the details originally entered on the ITAHC, log onto TRACES NT and update the original certificate by using the **Copy as Replacement** action. This will generate an updated notification to the destination member state.

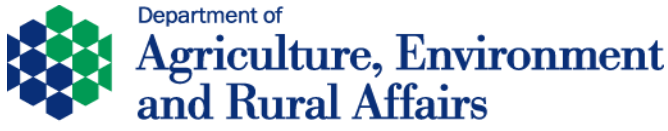

- 12. aPVP completes export declaration on e-AVI. This can only be completed by the aPVP and no earlier than 24 hours before the actual movement date.
- 13. File all the documents relating to the export for at least 2 years as they may be required for audit purposes.

### Back to Index

# **3.3** <u>Processing Cattle Export from a Farm (BP or SL) – Detailed Instructions</u> (N.B. this section covers both GB and EU Exports)

# 3.3.1 Exporter Makes Application to aPVP using TRACES Application form

To initiate the export process, the prospective exporter applies to his/her aPVP using the TRACES application form (TRACES EXA), page 1 of which is shown below. This form is filled out by the person intending to export animals and contains all information necessary to complete the export documentation.

This form is available at the web address shown below:

TRACES application form | Department of Agriculture, Environment and Rural Affairs (daerani.gov.uk)

Note that for exports via Larne port, the exporter should still obtain the Portal booking reference number prior to making their application. This is not required for Belfast port.

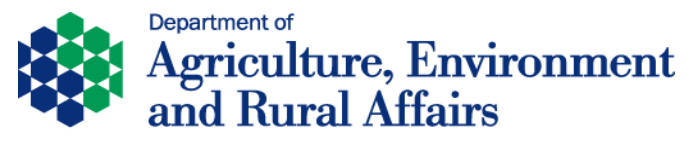

|                                                                                                    |                                                                                                    |                             |                                                |                                             | Agriculture, Environm<br>and Rural Affairs                                    | en |
|----------------------------------------------------------------------------------------------------|----------------------------------------------------------------------------------------------------|-----------------------------|------------------------------------------------|---------------------------------------------|-------------------------------------------------------------------------------|----|
| DEP                                                                                                    | ARTME                                                                                              | NT OF A                     | GRICULTUR                                      | E, ENVIRONN                                 | IENT AND RURAL AFFAIRS                                                        |    |
| EXF                                                                                                    | PORT                                                                                               | F LIVE A                    | NIMALS/AN                                      | IMAL PRODU                                  | CTS APPLICATION FORM                                                          |    |
| Notes                                                                                                    |                                                                                                    |                             |                                                |                                             |                                                                               |    |
| 1.                                                                                                    | Please                                                                                             | complete this               | s form fully using B                           | LOCK LETTERS.                               |                                                                               |    |
| 2.                                                                                                    | If you a<br>Practitic                                                                              | re exporting<br>ner (aEVP)  | or Export Assembl                              | y Centre (EAC) oper                         | form to your authorised Private Veterinary<br>ator (as appropriate).          |    |
| 8.                                                                                                    | For all of the prop                                                                                | ther exports<br>osed export | the form should b<br>Incomplete, illegi        | e returned to your a<br>ble or unsigned app | EVE at least \$ working days in advance of<br>leation forms will be returned. |    |
| Portal off                                                                                                    | ice Northe                                                                                         | rn ireland b                | ooking reference                               | number must be s                            | upplied here in the first instance:                                           |    |
|                                                                                                    |                                                                                                    |                             |                                                |                                             |                                                                               | ٦  |
|                                                                                                    |                                                                                                    |                             |                                                |                                             |                                                                               |    |
| Part 1: D                                                                                                    | etalls of                                                                                          | constanme                   | nt                                             |                                             |                                                                               |    |
|                                                                                                    |                                                                                                    |                             |                                                |                                             |                                                                               |    |
|                                                                                                    |                                                                                                    |                             |                                                |                                             |                                                                               |    |
| I.I. Own                                                                                                    | er:                                                                                                |                             |                                                |                                             |                                                                               | 1  |
| Name:                                                                                                    | er:<br>_                                                                                           |                             |                                                |                                             |                                                                               | ]  |
| Name:<br>Address:                                                                                                    | er:<br>_                                                                                           |                             |                                                |                                             |                                                                               |    |
| Name:<br>Address:                                                                                                    | er:<br>-<br>-                                                                                      |                             |                                                |                                             |                                                                               |    |
| Name:<br>Address:                                                                                                    | er:<br>-<br>-                                                                                      |                             |                                                | Tel Max                                     |                                                                               |    |
| Name:<br>Address:<br>Post cod                                                                                                    | er:                                                                                                |                             |                                                | Tel No:                                     |                                                                               |    |
| Name:<br>Address:<br>Post cod<br>Herd No/                                                                                          | e: _<br>Flock No:                                                                                  |                             |                                                | Tel No:                                     |                                                                               |    |
| Name:<br>Address:<br>Post cod<br>Herd No/                                                                                          | er:<br>-<br>e: _<br>Flock No:<br>ination:                                                          |                             |                                                | Tel No:                                     |                                                                               |    |
| Name:<br>Address:<br>Post cod<br>Herd No/<br>I.2. Dest                                                                             | er:<br>-<br>-<br>-<br>-<br>-<br>-<br>-<br>-<br>-<br>-<br>-<br>-<br>-<br>-<br>-<br>-<br>-<br>-<br>- |                             |                                                | Tel No:                                     |                                                                               |    |
| Name:<br>Address:<br>Post cod<br>Herd No/<br>I.2. Dest<br>Name:<br>Address:                                                        | er:<br>-<br>-<br>-<br>Flock No:<br>Ination:<br>-                                                   |                             |                                                | Tel No:                                     |                                                                               |    |
| Name:<br>Address:<br>Post cod<br>Herd No/<br>I.2. Dest<br>Name:<br>Address:                                                        | er:<br><br>Flock No:<br>ination:<br>                                                               |                             |                                                | Tel No:                                     |                                                                               |    |
| Name:<br>Address:<br>Post cod<br>Herd No/<br>I.2. Dest<br>Name:<br>Address:                                                        | er:<br><br>Flock No:<br>Ination:<br>                                                               |                             |                                                | Tel No:                                     |                                                                               |    |
| Name:<br>Address:<br>Post cod<br>Herd No/<br>I.2. Dest<br>Name:<br>Address:<br>Postcode                                            | er:<br><br><br><br><br>Flock No:<br><br><br><br><br><br><br><br><br>                               |                             |                                                | Tel No:                                     |                                                                               |    |
| Name:<br>Address:<br>Post cod<br>Herd No/<br>I.2. Dest<br>Name:<br>Address:<br>Postcode<br>I.3. Place                              | er:<br><br><br><br><br>Flock No:<br><br><br><br><br><br><br><br><br><br><br>                       | t: (please c                | ircle 07e option)                              | Tel Να:                                     |                                                                               |    |
| Name:<br>Address:<br>Post cod<br>Herd No/<br>I.2. Dest<br>Name:<br>Address:<br>Postcode<br>Holding                                 | er:<br><br><br><br><br>Flock No:<br><br><br><br><br><br><br><br><br><br><br><br><br>               | t: (please o                | ircle 0/10 option)<br>Assembly c               | Tel No:                                     | Approved body                                                                 |    |
| Name:<br>Address:<br>Post cod<br>Herd No/<br>I.2. Dest<br>Name:<br>Address:<br>Postcode<br>Holding<br>Semen c                      | er:<br><br><br>Flock No:<br><br><br><br><br><br><br><br><br><br><br><br><br>                       | t: (please of               | ircle 0/10 option)<br>Assembly o<br>Embryo tea | Tel No:                                     | Approved body<br>Establishment                                                |    |
| Name:<br>Address:<br>Post codi<br>Herd No/<br>I.2. Dest<br>Name:<br>Address:<br>Postcode<br>Holding<br>Semen o<br>Name:            | er:<br>                                                                                            | t: (please c                | ircle one option)<br>Assembly o<br>Embryo tea  | Tel No:                                     | Approved body<br>Establishment                                                |    |
| Name:<br>Address:<br>Post cod<br>Herd No/<br>I.2. Dest<br>Name:<br>Address:<br>Postcode<br>Holding<br>Semen o<br>Name:<br>Address: | er:                                                                                                | t: (please o                | ircle απε option)<br>Assembly c<br>Embryo tea  | Tel No:                                     | Approved body<br>Establishment                                                |    |

#### Back to Index

# 3.3.2 Registration for e-(AVI) & e-(S)AVI and logging on

The first requirement to use the e-AVI & e-(S)AVI system is that members of the practice register with the APHIS support unit (ASU) their intention to use the e-AVI & e-(S)AVI. A registration form and instruction to register is available <u>here</u>.

When registered to use e-AVI & e-(S)AVI the following web address should be used with the web browser to access the logon page.

https://www2.DAERAni.gov.uk/aphisportals/login.aspx.

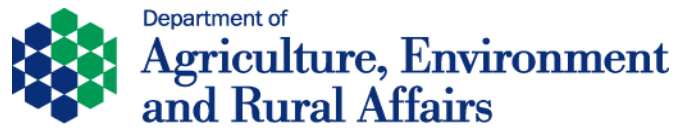

The APHIS Extranet Login page will appear as below. In order to log in, a user code, and password should be inputted in the window below.

| APHIS Extranet |                                                                                                    |  |
|----------------|----------------------------------------------------------------------------------------------------|--|
|                | Login         Welcome to the APHIS Extranet Stakeholder Login screen. Please enter your login details. Once this has been completed and you have selected the 'Enter' button, you will enter the extranet. If you need assistance contact the helpline on 02890 525048.         User Code:         Password:         Enter         APHIS Support Unit on call tel numbers - 07788108719 & 07788108720 |  |

You will then have to select the practice code from the drop down menu and select either e-AVI (for cattle) or e-SAVI (for sheep or goat).

| APHIS Extrant | Choose Application                                                                                                    |
|---------------|----------------------------------------------------------------------------------------------------|
|               | Your usercode is associated with the following practices.         Please select one to log onto:         Practice:       - Select From - I         Please choose an application to log onto:         Available Applications:         Image: Please choose an application state         Image: Please choose an application state |

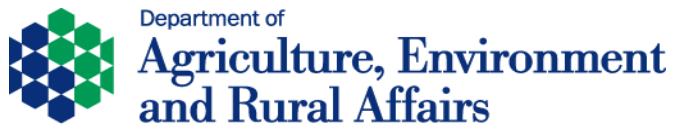

After logging on to the site the following home page will appear. To shift between the e-AVI (cattle) and e-SAVI (sheep/goats) sections click on the **e-SAVI** or **e-AVI** button on the home page.

| APHIS        | APHIS Ext       | ranet               |        |                     |                 |                  | e-AVI            |  |
|--------------|-----------------|---------------------|--------|---------------------|-----------------|------------------|------------------|--|
| Home Page    | Export From Far | m Export From EAC   | Portey | License Application | License Pending | License Approved | License Rejected |  |
| Documents    | Assembly Mark   | et License Approvia | Logout |                     |                 |                  |                  |  |
| Home<br>e-S/ | Page            |                     |        |                     |                 |                  |                  |  |

# 3.3.3 Processing an export application on e-AVI for an export from a farm

| Click on the | e <b>"Expor</b> t | t from I | F <b>arm"</b> tab. |          |                     |                 |      |
|--------------|-------------------|----------|--------------------|----------|---------------------|-----------------|------|
| APHIS        | APHIS             | Extran   | et                 |          |                     |                 |      |
| Home Page    | Export Fro        | m Farm   | Export From EAC    | Poulty I | License Application | License Pending | Lice |
| Documents    | Assembly          | Market   | License Approved   | Logout   |                     |                 |      |

The following window will appear.

| Herd Number:                 | IACS No/Business Id: | Search                                                                            |                     |
|------------------------------|----------------------|-----------------------------------------------------------------------------------|---------------------|
| Type of trade                | Destination:         | Via EAC:                                                                          |                     |
| None Available 💌             | None Available 💌     | None Available 💌                                                                  |                     |
| Intended Date Of Export      | Via ROI              | N.I.Port of Exit                                                                  | Sailing Time(HH:MM) |
|                              |                      | None Available                                                                    |                     |
| Journey Time 🖲 Under 8 hrs 🔍 | 8 or more hrs        | NOTE : For journeys 8 hours or over to<br>another EU MS, a journey log is require | ed                  |
| Consignee Name and Address:  |                      |                                                                                   |                     |
| Animals in Herd: 0           |                      | Animals                                                                           | To Be Exported: 0   |
|                              |                      | Add All<br>Add<br>Remove<br>Remove All                                            |                     |
|                              |                      |                                                                                   |                     |

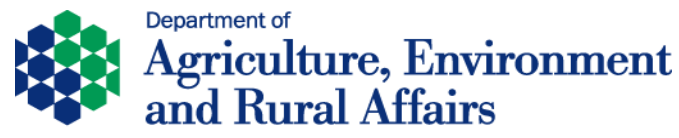

Enter the herd number and business id of the prospective exporter and click **Search**.

| Herd Number:                                                       | IACS No/Business Id:                  | Search                      |                          |        |
|--------------------------------------------------------------------|---------------------------------------|-----------------------------|--------------------------|--------|
| Type of trade                                                      | Destination:                          | Via EAC:                    | Message from webpage     |        |
| Select From Intended Date Of Export Journey Time  Under 8 hrs      | - None Available - 💌<br>Via ROI       | N.I.Port of Exit            | Herd No:                 |        |
| Consignee Name and Address:                                        |                                       | another EO MS, a journey to | Postcode                 |        |
| Animals in Herd: 407<br>UK 9 7 3<br>UK 9 7 3<br>UK 9 5 1           |                                       | Add All                     | Do you want to continue? |        |
| UK9 D4<br>UK9 22<br>UK9 55<br>UK9 33<br>UK9 35<br>UK9 37<br>UK9 47 | I I I I I I I I I I I I I I I I I I I | Add<br>Remove<br>Remove All | ОК                       | Cancel |
| Find:                                                              |                                       |                             | Enter Clear              |        |

Verification of the details of the exporting herd will be displayed. Click **OK** if correct or **Cancel** if incorrect.

On selecting **OK** a herd list for the exporter will be displayed as shown above.

Initially select the **type of trade**, the **place of destination**, the intended **date of export**, the **port** and the **sailing time** (if applicable).

| Herd Number:                                                                          | ACS No/Business Id: | Search                                                                         |                      |
|---------------------------------------------------------------------------------------|---------------------|--------------------------------------------------------------------------------|----------------------|
| Type of trade                                                                         | Destination:        | Via EAC:                                                                       |                      |
| DIRECT SLAUGHTER                                                                      | GB 🌜                |                                                                                |                      |
| Intended Date Of Export                                                               | Via ROI             | N.I.Port of Exit                                                               | Sailing Time(HH:MM)  |
| 10/09/2015                                                                            |                     | LARNE                                                                          | 22:00                |
| Journey Time 🖲 Under 8 hrs 💿                                                          | 8 or more hrs       | NOTE : For journeys 8 hours or over a<br>another EU MS, a journey log is requi | to<br>ired           |
| Animals in Herd: 407                                                                  |                     | Animal                                                                         | Is To Be Exported: 0 |
| UK9 1<br>UK9 4<br>UK9 2                                                               |                     | Add                                                                            |                      |
| UK 9 1<br>UK 9 4<br>UK 9 2<br>UK 9 5<br>UK 9 3<br>UK 9 5<br>UK 9 7<br>UK 9 7<br>Find: |                     | Remove All                                                                     | r) Clear             |

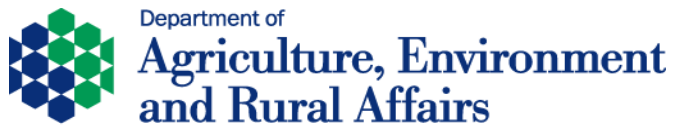

**N.B.** if the export is either to ROI or through an ROI port click the "**Via ROI**" check box and leave the port and sailing time blank.

Select between the **Journey Time** options and then:

Enter an accurate **Name and address** of the consignee. This will appear on the MC2L Movement Licence.

| Export From Farm                                                                                                    |                                                                                                    |
|----------------------------------------------------------------------------------------------------|----------------------------------------------------------------------------------------------------|
| Herd Number: IACS No/Business Id:                                                                                                    | Search                                                                                                    |
| Type of trade Destination:<br>DIRECT SLAUGHTER<br>Intended Date Of Export Via ROI<br>10/09/2015<br>Journey Time Ounder 8 hrs 8 or more hrs<br>Consignee Name and Address: Accurate Name and Address of Con- | Via E.C:<br>I.I.Port of Exit Sailing Time(HH:MM)<br>LARNE 22:00<br>NOTE : For journeys 8 hours or over to<br>another EU MS, a journey log is required<br>signee in Member State / Region of Destination |
| Animals in Herd: 407                                                                                                    | Animals To Be Exported: 0 Add All Add Remove Remove All Enter Clear                                                                                                    |
| For client authentication difficulties (eg Client Ref No etc) -<br>herd keepers should contact their local DVO in the first ins                                                                             | -<br>itance                                                                                                    |
|                                                                                                    |                                                                                                    |
| Select the animals from the<br>herd list which are to be<br>exported by clicking on them<br>to highlight the ones for export                                                                                | Then click the " <b>Add</b> " button to<br>move them to the " <b>Animals to</b><br><b>be Exported</b> " box.                                                                                            |

# TIP

Hold down the **Ctrl** button on your keyboard and left click to highlight multiple animals before clicking "**Add**" to move all the animals you wish over at the same

To search for a particular animal type in the full number and click "Find".

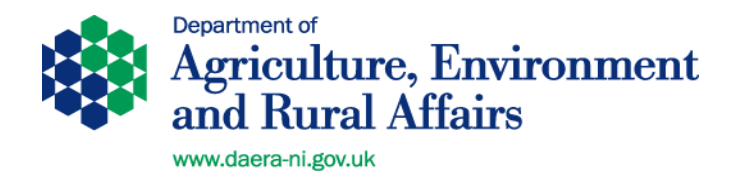

When satisfied that all animals to be exported have been selected, click '**Enter**' and an application will be forwarded to the DAERA office for approval and generation of support documentation. An automatic e-mail will also be sent to the DAERA office to inform them that a request for support certification has been forwarded.

If any of the required fields have not been completed you will not be able to proceed until the required information is entered.

If any animals are not eligible for export a message will display giving the reason that the animal is ineligible and asking if you want to submit the application for the rest of the animals.

If all animals appear at this stage to be eligible for the type of export selected a message as below will be displayed.

| Message fr | rom webpage                                                                     |
|------------|---------------------------------------------------------------------------------|
| <u> </u>   | The application for S002444643 has been submitted to the herds DVO for approval |
|            | ОК                                                                              |

It may be useful to take note of this number which is the serial number of the movement licence and will enable you to locate the export at the next stage.

# 3.3.4 Printing Approved licences

When the application for the export has been approved by the VO it will be available on the 'Licence Approved' queue on e-AVI.

| APHIS     | APHIS Extranet                                                        |                                       |                                                   |                                            |                                              | _                          |                                            |                                              |                              | e-A                      | AVI             |   |
|-----------|-----------------------------------------------------------------------|---------------------------------------|---------------------------------------------------|--------------------------------------------|----------------------------------------------|----------------------------|--------------------------------------------|----------------------------------------------|------------------------------|--------------------------|-----------------|---|
| Home Page | Export From Farm Export                                               | From EAC Poulty Lice                  | nse Application Lic                               | ense Pending                               | License Approved                             | License                    | e Rejected                                 | Export Declaration                           | NIPHAS Te                    | st                       |                 |   |
| Documents | Assembly Market License                                               | Approved Logout                       |                                                   |                                            |                                              |                            |                                            |                                              |                              |                          |                 |   |
| Bovi      | se Approved<br>ne Licences Approved:<br>MC2L Herd<br>No<br>S002444643 | Herd Owner<br>BT46 5 <u>E)</u>        | Destinatio<br>GB                                  | n Type of<br>Trade<br>DS                   | Export<br>Date<br>12/01/2016                 | Via<br>EAC                 | No of<br>Animals<br>5                      | Journey<br>Time<br>< 8 hrs                   | Port of<br>Exit              | Sailing<br>Time<br>22:00 | Via<br>ROI<br>N |   |
| Poul      | Application N                                                         | Select<br>licent<br>will cu<br>licent | t the appl<br>e number<br>ontain the<br>e, the pa | ropriate<br>and the <b>print</b><br>ssport | e export<br>ne screer<br>t button<br>and sup | and<br>bel<br>that<br>port | click<br>ow wi<br>will <i>a</i><br>certifi | on the bl<br>ll appear<br>allow you<br>cate. | ue link<br>: This<br>ı to pr | to th<br>scree<br>int th | e<br>n<br>e     | 6 |

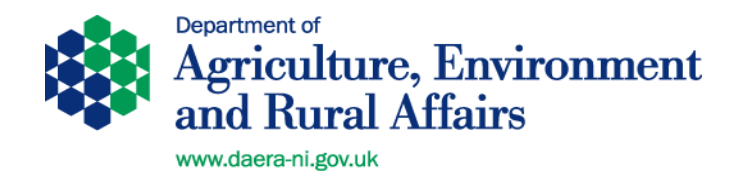

| icense Approved      |             |            |              |                                      |                                   |            |                  |                  |                 |                 |            |
|----------------------|-------------|------------|--------------|--------------------------------------|-----------------------------------|------------|------------------|------------------|-----------------|-----------------|------------|
| Bovine Licences App  | roved:      |            |              |                                      |                                   |            |                  |                  |                 |                 |            |
| MC2L                 | Herd<br>No  | Herd Owner | Destination  | Type of<br>Trade                     | Export<br>Date                    | Via<br>EAC | No of<br>Animals | Journey<br>Time  | Port of<br>Exit | Sailing<br>Time | Via<br>ROI |
| <b>S0024446</b> 43   |             |            | 5B           | DS                                   | 12/01/2016                        |            | 5                | < 8 hrs          | LARNE           | 22:00           | N          |
| Poultry Applications | Approved:   |            | License      | Approved - Inte<br>(pptref.dardni.go | rnet Explorer<br>ov.uk/AphisPorta | ls/eAVI_we | b/ViewAnima      | IsOnLicense      | -               |                 |            |
| Арр                  | lication No | Flocks Exp | Animals      | on Licence S(                        | 002444643<br>2, Farm of Ori       | igin Supp  | ort Cert 🗹       |                  | Eggs            | Journey 1       | ſime       |
|                      |             |            |              | Animal No                            | Colour                            | Breed      | Sex D            | .О.В.            | -               |                 |            |
|                      |             | /          | UK 9         | 1 В                                  | 7 RW                              | HOL        | F 10/0           | 9/2010           |                 |                 |            |
|                      |             |            | UK 9         | 5 7                                  | 3 BW                              | HOL        | F 08/0           | 4/2003           |                 |                 |            |
|                      |             |            | UK 9         | 5                                    | 1 BW                              | HOL        | F 08/1           | 1/2003           |                 |                 |            |
|                      |             |            | UK 9<br>UK 9 | 9<br>9 <del>01410 420</del> 2        | 4 BW<br>2 BW                      | HOL        | F 01/0<br>F 16/0 | 2/2004<br>2/2004 |                 |                 |            |
|                      |             |            |              |                                      |                                   |            |                  |                  |                 |                 |            |

**N.B.** Before clicking the **PRINT** button be sure that you have no other PDF documents already open. This could happen if you had previously printed off export documents and simply minimised the windows rather than closing them. If you have other PDF windows open then your documents may fail to print!

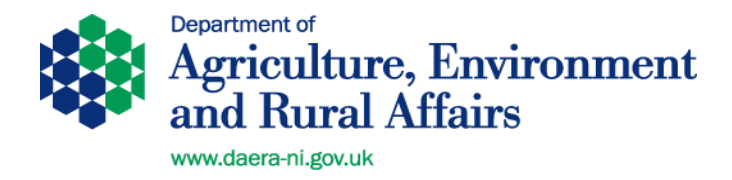

When you click the print button leave the process for a short while until the 3 documents display one in front of the other.

| THE ( Shttps://                                                                                                    | ptref.dardni.gov.uk/AphisPortals/eAVI_web/PrintDoc.aspx?DocType=1&DocCode=MC2Pass&DocNur                                                                                                    |                                                                                                    |
|----------------------------------------------------------------------------------------------------|----------------------------------------------------------------------------------------------------|----------------------------------------------------------------------------------------------------|
| For each                                                                                                    | Department of Agriculture and Rural Development<br>Veterinary Service, DARD, Dundonaid House, Upper Neetownards Rd, Bertaet, BT4 308, United Kingdom                                                                                                    |                                                                                                    |
| Part 1 - D<br>E<br>Creat<br>DVO N<br>DUNG                                                                                                    | Mttps://pptref.dardni.gov.uk/AphisPortals/eAVL_web/PrintDoc.aspx?DocType=2&DocCode=Jf     Mttps://pptref.dardni.gov.uk/AphisPortals/eAVL_web/PrintDoc.aspx?DocType=2&DocCode=JfEA8q1L9v6bJ83f+     Mttps://pptref.dardni.gov.uk/AphisPortals/eAVL_web/PrintDoc.aspx?DocType=2&DocCode=JfEA8q1L9v6bJ83f+     Mttps://pptref.dardni.gov.uk/AphisPortals/eAVL_web/PrintDoc.aspx?DocType=2&DocCode=JfEA8q1L9v6bJ83f+                                                                                                    |                                                                                                    |
| Anim<br>Anima<br>Date Colou<br>Sex.<br>Dam I<br>Previc<br>Statu<br>FQAS<br>Status<br>FROM F<br>Herd No.<br>Name<br>Address<br>Herd Statu<br>Name<br>Signee<br>To be a | DEPARTMENT OF AGRICULTURE AND RURAL DEVELOPMENT (DARD)  EXPORT OF BISON, CATTLE AND WATER BUFFALO TO GREAT BRITAIN  CONTINUED TO THE STATE STATE | <b>N.B.</b> Documents<br>only shown for<br>illustration<br>purposes only<br>actual versions<br>printed may diffe<br>In this picture the<br>have been<br>separated out to<br>show the 3<br>documents but in<br>reality they will b<br>one behind the<br>other. |

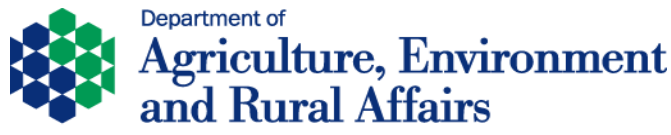

Go into each document in turn. It is recommended that you first save the documents to your desktop. This means that if you have problems printing the documents will still be available to print from the desktop.

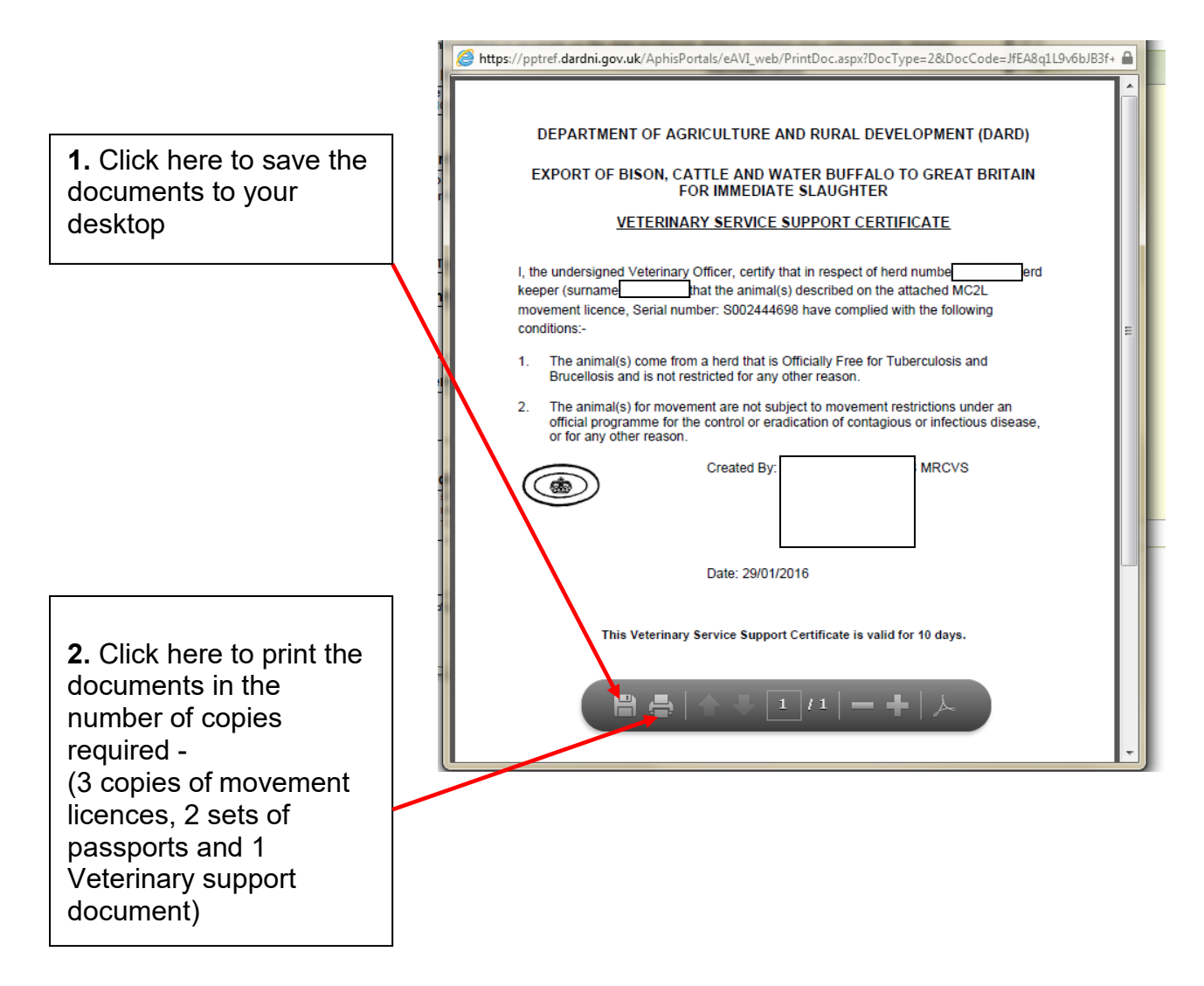

When the documents are printed **close** the windows, as if you have another export to print these open windows will interfere with them. If you fail to print off the documents and lose access to them through e-AVI they will still be available on your desktop provided you have saved them as at step 1 above.

**N.B**. if during printing the documents display as blank screens, and you have not saved them to your desktop you will need to contact the APHIS Support Unit (ASU) to have the documents re-set.

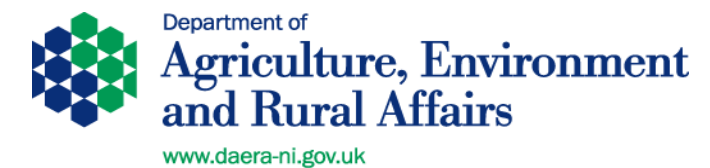

# 3.3.5. Printing Health Certificates

EU health certificates (ITAHCs) must be obtained through TRACES NT. To print GB Health Certificates proceed as below.

Click on the e-AVI "Documents" Tab

| Home P                          |                                                                 | IIS Extra                                                          | anet                                                                       | EAC Pol            | ulty License Apple                                  | ation License Per | idina License A | (                         | e-AVI                            | Rejected  |
|---------------------------------|-----------------------------------------------------------------|--------------------------------------------------------------------|----------------------------------------------------------------------------|--------------------|-----------------------------------------------------|-------------------|-----------------|---------------------------|----------------------------------|-----------|
| Docume                          | ents Assem                                                      | bly Marke                                                          | t License Appro                                                            | ved Log            | nout                                                |                   |                 | pproved                   | Litterioe                        |           |
|                                 | Click                                                           | on the                                                             | link to the                                                                | appro              | opriate certi                                       | ficate to ope     | en it up. P     | rint of                   | ff two c                         | opies.    |
|                                 |                                                                 |                                                                    |                                                                            |                    |                                                     |                   |                 |                           |                                  |           |
| • A P H I S •                   | APHIS                                                           | Extrane                                                            | t                                                                          |                    | /                                                   |                   |                 | CLAR<br>e-AVI             | e vetekin<br>I                   | aky group |
| APHIS<br>Iome Page              | APHIS<br>Export Fro                                             | Extrane                                                            | t<br>xport From EAC                                                        | Poulty L           | icense Application                                  | License Pending   | License Approve | CLAR<br>e-AVI<br>ed Licen | RE VETERIN<br>I<br>Ise Rejected  | aky group |
| APHIS<br>Iome Page<br>Jocuments | APHIS<br>Export Fro<br>Assembly                                 | Extrane<br>m Farm Ex<br>Market Lice                                | t<br>xport From EAC<br>ense Approved                                       | Poulty L<br>Logout | icense Application                                  | License Pending   | License Approve | CLAR<br>e-AVI<br>ed Licen | e veterin<br>I<br>Ise Rejecter   | ARY GROUP |
| APHIS<br>Home Page<br>Documents | APHIS<br>Export Fro<br>Assembly<br>ments                        | Extrane<br>m Farm E<br>Market Lic                                  | t<br>cport From EAC<br>ense Approved                                       | Poulty L<br>Logout | icense Application                                  | License Pending   | License Approve | CLAR<br>e-AVJ<br>d Licen: | E VETEKIN<br>I<br>Ise Rejected   | ARY GROUP |
| APHIS<br>Aome Page<br>Documents | APHIS<br>Export Fro<br>Assembly<br>ments<br>Country             | Extrane<br>m Farm Ex<br>Market Lice                                | t<br>cport From EAC<br>ense Approved                                       | Poulty L<br>Logout | icense Application                                  | License Pending   | License Approve | CLAR<br>e-AVJ<br>id Licen | RE VETERIN<br>I<br>Ise Rejected  | ARY GROUP |
| APHIS<br>Aome Page<br>Documents | APHIS<br>Export Fro<br>Assembly<br>ments<br>Country<br>GB       | Extrane<br>m Farm Es<br>Market Lice                                | t<br>cport From EAC<br>ense Approved<br>mmediate Slaug                     | Poulty L<br>Logout | License Application                                 | License Pending   | License Approve | CLAR<br>e-AVJ<br>d Licen  | e vetekin<br>I<br>ise Rejected   | ARY GROUP |
| APHIS<br>Home Page<br>Documents | APHIS<br>Export Fro<br>Assembly<br>ments<br>Country<br>GB<br>GB | Extrane<br>m Farm Ex<br>Market Lice<br>Cattle for I<br>Export of E | t<br>cport From EAC<br>ense Approved<br>mmediate Slaug<br>reeding Cattle r | Poulty L<br>Logout | License Application Animals O to Great Britain foll | License Pending   | License Approve | CLAR<br>e-AVJ<br>ed Licen | RE VETERIN<br>I<br>Isse Rejected | ARY GROUP |

The system will generate a serial number which will print out on the documents.

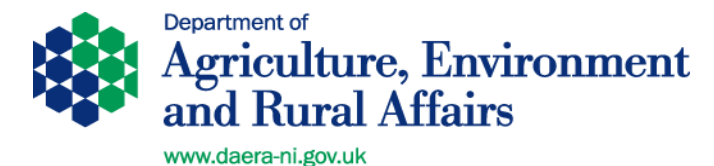

# 3.3.6. Completing the aPVP export declaration

When the aPVP has checked the animals to be exported the final action is to complete the 'Export Declaration'. The purpose of the export declaration is to confirm the animals exported. Any animals not travelling can be unchecked at this stage and thus not included in the export.

1. Select the "Export Declaration" tab.

|           | APHIS Extra                     | net                                                    |                                           |                 |                  |                  |                    |                       |     |
|-----------|---------------------------------|--------------------------------------------------------|-------------------------------------------|-----------------|------------------|------------------|--------------------|-----------------------|-----|
| Home Page | Export From Farm                | Export From EAC                                        | Poulty License Application                | License Pending | License Approved | License Rejected | Export Declaration | NIPHAS T              | est |
| Documents | Assembly Market                 | License Approved                                       | Logout                                    |                 |                  |                  |                    |                       |     |
|           |                                 | Export Declar<br>Declaration of In<br>MC2L / Poultry A | tended Export<br>pplication No: S00244698 | x               |                  |                  |                    | Enter                 | ]   |
|           | <b>2.</b> Enter the followed by | e Serial nu                                            | mber of the mo                            | ovement li      | cence for t      | the export       | to be decla        | ared<br>" <b>Ente</b> | r". |

A list of those exports which have not yet been declared will also be displayed on the Home Page and the export declaration page can be accessed by clicking on the relevant "**S**" number.

| Home Page             |                     |              |                |                                       |
|-----------------------|---------------------|--------------|----------------|---------------------------------------|
| e-SAVI<br>Bovine expo | ts awaiting<br>Herd | declaration: |                | Poultry exports awaiting declaration: |
| MC2L<br>5002444       | 98                  | Herd Owner   | GB Destination | No license records found              |
| 50024445              | 03                  |              | IRELAND        |                                       |
| 50024446              | 07                  |              | GB             |                                       |
| 50024446              | 98                  |              | GB             |                                       |

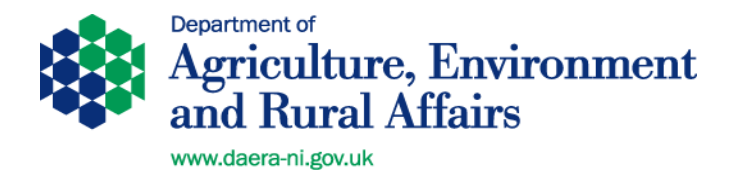

The following screen will appear. This screen lists all animals on the original licence and has a check box opposite each of them. Any animals which did not travel should have the box unchecked.

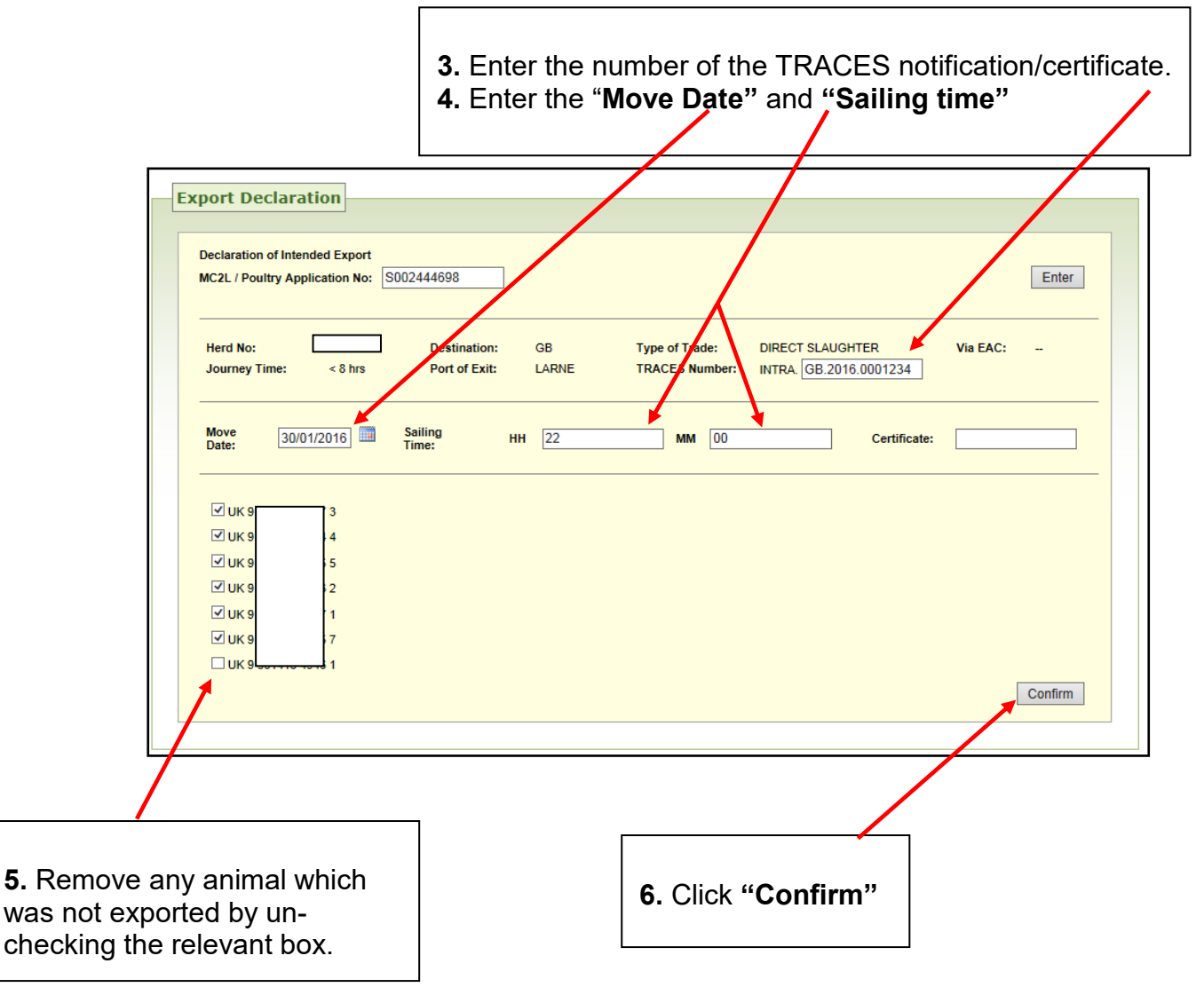

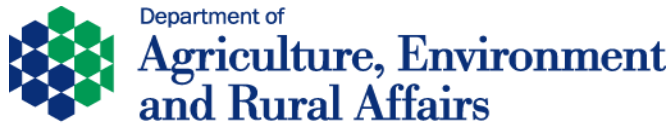

If all is entered correctly a message will display showing the export declaration has been confirmed as below.

|                        | APHIS                   | Extra            | net                                   |                  |                     |                   |                  |                  |                    |             | e-AVI |
|------------------------|-------------------------|------------------|---------------------------------------|------------------|---------------------|-------------------|------------------|------------------|--------------------|-------------|-------|
| Home Page<br>Documents | Export From<br>Assembly | n Farm<br>Market | Export From EAC<br>License Approved   | Poulty<br>Logout | License Application | License Pending   | License Approved | License Rejected | Export Declaration | NIPHAS Test |       |
|                        |                         |                  | Export Declar                         | ration           | Export Decla        | aration confirmed |                  | c                | lose               |             |       |
|                        |                         |                  | Declaration of In<br>MC2L / Poultry A | tended Exp       | port<br>No:         |                   |                  |                  |                    | Enter       |       |

Back to Index

# 4. Processing a Cattle Export on e-AVI from an EAC

# 4.1 <u>GB Cattle Export from an EAC (Breeding & Production or Slaughter)</u> - <u>Step by Step Summary</u>

- 1. EAC operator notifies aPVP that an assembly of animals is ready for inspection. The assembly centre operator should have the required passports and movement licences already printed at this stage (or received them from the market where animals have moved from a market).
- 2. aPVP / aPVP staff logs onto computer and selects the '**Export from EAC**' tab. Enter the herd number and business id of the Assembly centre.
- 3. Confirm that you have selected the correct EAC, enter date of export, type of trade, journey time, port of export / ROI and address of consignee. Add the animals in the consignment to the 'Animals to be Exported' box on e-aPVP and click enter.
- 4. Go to the 'Licence Approved' tab and print the MC2L movement licence for the export journey and the farm of origin support certificates (for animals which have entered the EAC directly from farms). Farm of Origin support certificates are not required for cattle which have come from a market and are destined for slaughter or GB Export Premises and are destined for Breeding or Production. Print one copy each of the support certificates and 3 copies of the MC2L. Two of the three MC2Ls should be stamped as copies. The original MC2L will go with the animals while the two copies are for the aPVP and Assembly centre operator respectively.
- 5. Select the 'Assembly' tab and print off the assembly support certificate.
- 6. Print off appropriate GB Export Health Certificate (2 copies if aPVP uses carbon paper), from the '**Documents**' tab of e-AVI.

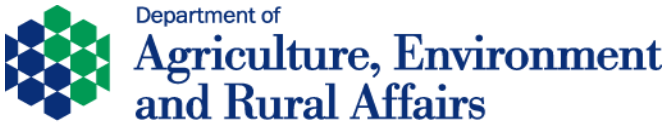

- www.daera-ni.gov.uk
- 7. Cattle entering the EAC direct from farms should have been accompanied by signed Owner's Declarations. Blank copies of these are available from the DAERA website. The aPVP will require these and also a signed Exporter's Declaration before signing the export health certificate.
- 8. An Animal Transport certificate is also required by the exporter and can be downloaded from the DAERA website. <u>https://www.daera-ni.gov.uk/articles/exporting-cattle-great-britain-and-eu-member-states</u>
- 9. aPVP proceeds to check the animals, completing the health certificate. Any animals not fit to travel should be deleted from the MC2L and the changes initialled and stamped by the aPVP.
- 10.aPVP make a "True Copy" of the completed, signed, stamped and fan stamped ITAHC and MC2L and stamps as "Copy"
- 11. All forms required by the exporter to travel with the animals are left with exporter.
- 12. aPVP returns with copies of the items to be kept as a record of the export along with Veterinary Service Support Certificates & Owners & Transporters declarations.
- 13. aPVP completes Export declaration on e-AVI by inputting the dummy TRACES reference number in the required field on e-AVI using the following format **GB.1234.1234567**. This can only be completed by an aPVP and no earlier than 24 hours before the actual movement date.
- 14. File all the documents relating to the export for at least 2 years as they may be required for audit purposes.

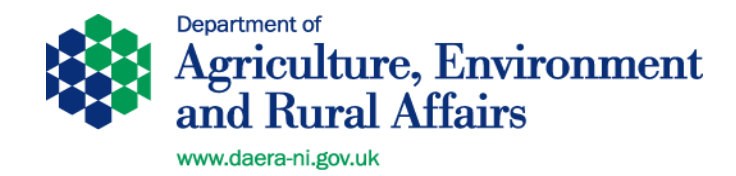

# 4.2 <u>EU Cattle Export from an EAC (Breeding or Production or Slaughter)</u> - <u>Step by Step Summary</u>

- EAC operator notifies aPVP that an assembly of animals is ready for inspection. The EAC operator should have the required passports and movement licences already printed at this stage (or received them from the market where animals have moved from a market). If required the EAC operator should also have a DAERA approved Journey log. This should be forwarded to the aPVP.
- 2. aPVP / aPVP staff logs onto e-AVI and selects the '**Export from EAC**' tab. Enter the herd number and business id of the Assembly centre.
- 3. Confirm that you have selected the correct EAC, enter date of export, type of trade, journey time, port of export / ROI and address of consignee. Add the animals in the consignment to the 'Animals to be Exported' box on e-aPVP and click enter.
- 4. Go to the 'Licence Approved' tab and locate the link which allows you to print the MC2L movement licence for the export journey and the farm of origin support certificates (for animals which have entered the EAC directly from farms). Print one copy each of the support certificates and 3 copies of the MC2L. Two of the three MC2Ls should be stamped as copies. The original MC2L will go with the animals while the two copies are for the aPVP and Assembly centre respectively.
- 5. Select the '**Market licence**' tab on e-AVI and if present print off any support certificates for animals which have moved into the EAC from markets (only applies to exports for slaughter).
- 6. Select the '**Assembly**' tab and print off the assembly support certificate.
- 7. The aPVP will also need a signed Transport Declaration prior to signing the ITAHC. Blank copies can be downloaded from the DAERA internet <u>https://www.daera-ni.gov.uk/articles/exporting-cattle-great-britain-and-eu-member-states</u>
- aPVP / aPVP staff logs on to TRACES NT and generates an ITAHC and proceeds to the stage of "submit decision" (thereby completing the notification of the destination member state). Print off the ITAHC which will be watermarked "Valid" (2 copies if aPVP uses carbon paper). Print a foreign language copy if appropriate.
- 9. Print the Animal Transport certificate if this journey is under 8 hours and does not require a journey log.
- 10. aPVP proceeds to check the animals, completing the health certificate. Any animals not fit to travel should be deleted from the MC2L and the changes initialled and stamped by the aPVP.

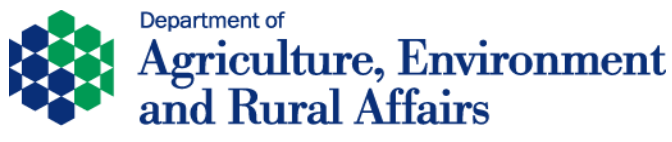

- www.daera-ni.gov.uk
- 11. aPVP uses the MC2L to complete an Export declaration at the EAC computer. This can only be completed by an aPVP and no earlier than 24 hours before the actual movement date.
- 12. aPVP returns with copies of the items to be kept as a record of the export along with Veterinary Service Support Certificates & Owners & Transporters declarations.
- 13. If any changes are required to the details originally entered on the ITAHC, log onto TRACES NT and update the original certificate by using the **Copy as Replacement** action. This will generate an updated notification to the destination member state.
- 14. File documents relating to the export as they may be required for inspection at some point during the next 2 years.

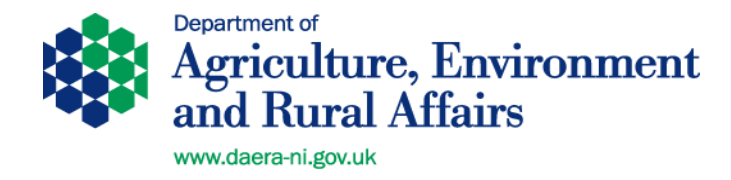

# 4.3 Processing a Cattle Export from an EAC – Detailed Instructions

**N.B.** for use of the TRACES Application form and logging on to e-AVI see sections **3.3.1 and 3.3.2**.

# 4.3.1 Processing an Export from an EAC

The process is similar whether the animals originate from a farm or from a market but the support documents required will vary. The general process will be described and any differences for particular situations will be highlighted

Log on to e-AVI in the normal way. (see section **3.3.2**)

# On the "Home Page" select the tab 'Export from EAC'

| APHIS     | APHIS E:      | xtrai | net              |        | /                   |                 |                  | e-AVI            | ] |
|-----------|---------------|-------|------------------|--------|---------------------|-----------------|------------------|------------------|---|
| Home Page | Export From F | arm   | Export From EAC  | Poulty | License Application | License Pending | License Approved | License Rejected |   |
| Documents | Assembly Ma   | arket | License Approved | Logout |                     |                 |                  |                  |   |

The screen below will display. Input the herd number and business id related to the assembly centre and click "**Search**".

|                            |                                                                             | e-AVI                                                                                                    |
|----------------------------|-----------------------------------------------------------------------------|----------------------------------------------------------------------------------------------------|
| From EAC Poulty License Ap | lication License Pending L                                                  | icense Approved License Rejected                                                                                                    |
| Approved Logout            |                                                                             |                                                                                                    |
|                            | Freeh                                                                       | Message from webpage                                                                                                    |
| Destination:               | Via EAC:                                                                    | Herd Ng     Address                                                                                                    |
| Via ROI                    | N.I.Port of Exit                                                            | Postcode: 0107 970                                                                                                    |
|                            |                                                                             | Do you want to continue?                                                                                                    |
| or more hrs                | NOTE : For journeys 8 ho<br>another FU MS, a journey                        |                                                                                                    |
|                            |                                                                             |                                                                                                    |
|                            |                                                                             |                                                                                                    |
|                            |                                                                             | Animals To Be Exported:                                                                                                    |
|                            | Add All Add Remove Remove All                                               |                                                                                                    |
|                            | Approved Logout          Approved       Logout         IACS No/Business Id: | Approved       Logout         Approved       Logout         IACS No/Business Id:       Search         Destination:       Via EAC:         - None Available - Y       - None Available - Y         Via ROI       N.I.Port of Exit         -       NOTE: For journeys 8 hd another EU MS, a journey         Add All       Add         Add       Remove         Remove       Remove All |

Message will display to check correct EAC has been selected. If content click OK

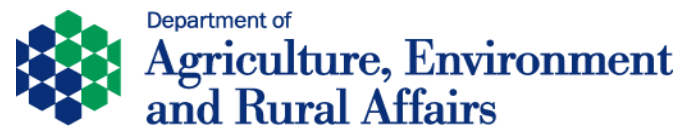

Enter the details as illustrated below regarding:

- 1. Type of Trade
- 2. Destination
- 3. Intended export date
- 4. Pick Port or Export or Via ROI
- 5. Journey Time
- 6. Consignee Name and Address.

| APHIS Extra                         | net                  |                               |                                                      | e-A                               | ΑVI             |
|-------------------------------------|----------------------|-------------------------------|------------------------------------------------------|-----------------------------------|-----------------|
| me Page Export From Farm            | Export From EAC      | Poulty License Application    | on License Pending L                                 | icense Approved L                 | icense Rejected |
| cuments Assembly Market             | License Approved     | Logout                        |                                                      |                                   |                 |
| Export From EAC                     |                      |                               |                                                      |                                   |                 |
| Herd Number:                        | IACS                 | No/Business Id:               | Search                                               |                                   |                 |
|                                     | _                    |                               |                                                      |                                   |                 |
| Type of trade<br>DIRECT SLAUGHTER ✓ | Destinati<br>IRELAN  | Ion:                          | Via EAC:                                             |                                   |                 |
| Intended Date Of Export             | Via ROI              |                               | N.I.Port of Exit                                     | Sailin                            | ıg Time(HH:MM)  |
| 08/05/2016                          |                      |                               | LARNE                                                | ▶ 22:0                            | 0               |
| Journey Time  Ounder 8 h            | rs 🔘 8 or more hrs   |                               | NOTE : For journeys 8 ho<br>another EU MS, a journey | urs or over to<br>log is required |                 |
| Consignee Name and Addre            | ess: Accurate Addres | ss of Consignee in Country of | f Destination                                        |                                   |                 |
|                                     |                      |                               |                                                      |                                   |                 |
| Animals in Herd: 7                  | ]                    |                               |                                                      | Animals To Be E                   | xported: 0      |
| UK 9 7                              |                      |                               |                                                      |                                   |                 |
|                                     |                      | Add A                         | All                                                  |                                   |                 |
| UK 9<br>UK 9<br>4                   |                      | Add                           |                                                      |                                   |                 |
| UK 9                                |                      | Remo                          | ve                                                   |                                   |                 |
|                                     |                      | Remove                        | e All                                                |                                   |                 |
|                                     |                      |                               |                                                      |                                   |                 |
|                                     |                      |                               |                                                      |                                   |                 |
|                                     |                      |                               |                                                      |                                   |                 |

Select the animals for export from the "Animals in Herd" box and click "Add" to move them into the "Animals to be Exported" box. If all the animals in the EAC are being certified as part of the same consignment then you can instead click "Add All". If animals are added by mistake they can be removed using the "Remove" or "Remove All" buttons.

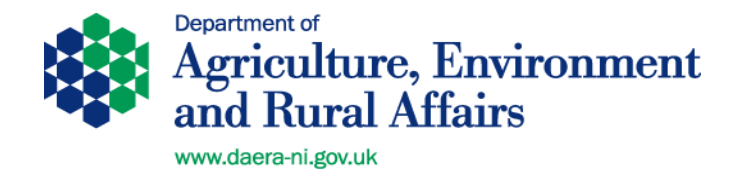

Once satisfied that all the animals for export are in the "**Animals to be Exported**" box click "**Enter**".

| Herd Number:                | IACS No/Busiliess Id:               | Search                                                                |                                                  |
|-----------------------------|-------------------------------------|-----------------------------------------------------------------------|--------------------------------------------------|
|                             |                                     |                                                                       |                                                  |
| Type of trade               | Destination:                        | Via EAC:                                                              |                                                  |
| DIRECT SLAUGHTER V          | IRELAND 🗸                           | None Available 🗸                                                      |                                                  |
| Intended Date Of Export     | Via ROI                             | N.I.Port of Exit                                                      | Sailing Time(HH:MM)                              |
| 08/05/2016                  |                                     | LARNE 🗸                                                               | 22:00                                            |
| Journey Time  Ounder 8 hrs  | 0 8 or more hrs                     | NOTE : For journeys 8 hours or o<br>another EU MS, a journey log is r | ver to<br>equired                                |
| Consignee Name and Address: | Accurate Address of Consignee in Co | ountry of Destination                                                 | ×                                                |
|                             |                                     |                                                                       |                                                  |
|                             |                                     |                                                                       |                                                  |
|                             |                                     |                                                                       |                                                  |
| Animals in Herd: 0          | _                                   | A                                                                     | nimals To Be Exported: 7                         |
| Animals in Herd: 0          | ]                                   |                                                                       | Inimals To Be Exported: 7                        |
| Animals in Herd: 0          |                                     |                                                                       | nimals To Be Exported: 7                         |
| Animals in Herd: 0          |                                     | Add All                                                               | nimals To Be Exported: 7                         |
| Animals in Herd: 0          |                                     | Add All<br>Add                                                        | nimals To Be Exported: 7                         |
| Animals in Herd: 0          |                                     | Add All<br>Add<br>Remove                                              | Inimals To Be Exported:         7           JK 9 |
| Animals in Herd: 0          |                                     | Add All<br>Add<br>Remove<br>Remove All                                | Immals To Be Exported:         7           JK 9  |
| Animals in Herd: 0          |                                     | Add All<br>Add<br>Remove<br>Remove All                                | Immals To Be Exported:         7           JK 9  |

The message shown below will display when this process has completed successfully. This will allow the printing of a movement licence containing all the animals in the consignment plus the support certificates relating to animals which have entered the EAC **directly from farms**. **N.B.** for animals which entered the EAC from a market see section **4.3.2**.

| Mess | age fr   | om webpage                                                                                      |
|------|----------|-------------------------------------------------------------------------------------------------|
|      | <u>^</u> | MC2L S002517869 has been approved and is available for printing in the Licence Approved section |
|      |          | ОК                                                                                              |

Click 'OK' and then proceed to the 'Licence Approved' tab on the e-AVI screen.

| _         |             |        |                  |        |                     |                 |                  |                  |          |
|-----------|-------------|--------|------------------|--------|---------------------|-----------------|------------------|------------------|----------|
|           |             |        |                  |        |                     |                 |                  |                  |          |
| 1         |             |        |                  |        |                     |                 |                  |                  |          |
| APHIS     | APHIS I     | Extra  | net              |        |                     |                 |                  | e-AVI            | citto ci |
| Home Page | Export From | n Farm | Export From EAC  | Poulty | License Application | License Pending | License Approved | License Rejected |          |
| Documents | Assembly    | Market | License Approved | Logout |                     |                 |                  |                  |          |

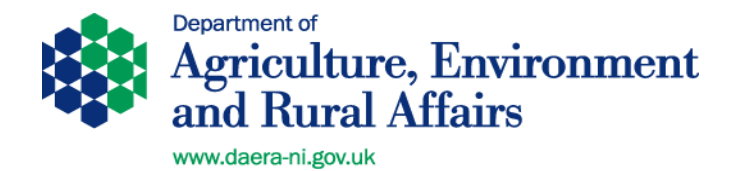

On the 'Licence Approved' tab select the movement licence related to the assembly by clicking on the "MC2L number" underlined in blue when the cursor hovers over it.

|      | Even the Even Frank    |               | Devilte Lieren | Annelia             |                | Dend       |                  |                 |                    | De De           | to all a d |
|------|------------------------|---------------|----------------|---------------------|----------------|------------|------------------|-----------------|--------------------|-----------------|------------|
| -age | Accombly Market Lise   |               | Poulty Licens  | se Applic           | ation Licens   | se pend    |                  | ense Appro      |                    | cense ke        | ected      |
| Bo   | vine Licences Approved | d:            |                |                     |                |            |                  |                 |                    |                 |            |
|      | MC2L Herd<br>No        | Herd<br>Owner | Destination    | Type<br>of<br>Trade | Export<br>Date | Via<br>EAC | No of<br>Animals | Journey<br>Time | Port<br>of<br>Exit | Sailing<br>Time | Via<br>ROI |
|      | <u>S002517869</u>      |               | IRELAND        | DS                  | 08/05/2016     | :          | 7                | < 8 hrs         | LARNE              | 22:00           | N          |

A window as shown below will display. Click "**Print**" to obtain the movement licence and Farm of origin support certificates.

| PHISE APHIS Extr        | ranet                |                                                                                   |                                                                       |                                            |                                   |                              |                                                                              |         | G      | raham f         | ALLOWS     |
|-------------------------|----------------------|-----------------------------------------------------------------------------------|-----------------------------------------------------------------------|--------------------------------------------|-----------------------------------|------------------------------|------------------------------------------------------------------------------|---------|--------|-----------------|------------|
| ne Page Export From Far | m Exp                | ort From EAC                                                                      | Poulty Licen                                                          | se Applicat                                | ion Lice                          | nse Pe                       | ending License                                                               | e Appro | ved Li | cense Re        | jected     |
| uments Assembly Mark    | et Licer             | nse Approved L                                                                    | .ogout                                                                |                                            |                                   |                              |                                                                              |         |        |                 |            |
| Bovine Licences Ap      | provec<br>Herd<br>No | Licence Approved -<br>Inttps://ptref.dards<br>Animals on<br>Licence , Fi<br>Print | nternet Explorer<br>ii.goyuk/AphisPort<br>cence S002<br>arm of Origin | als/eAVI_web/Vie<br>2517869<br>n Support ( | wAnimalsOnL                       | icense.asp                   | x?id=o8yNxzHmWwEI52                                                          | KeBg:   | Port   | Sailing<br>Time | Via<br>ROI |
| S002517869 (            | )42031               | Anir<br>UK 9 1<br>UK 9 5<br>UK 9 5<br>UK 9 5<br>UK 9 5                            | nal No                                                                | Colour<br>RW<br>BW<br>BW<br>BW<br>BW       | Breed<br>HOL<br>HOL<br>HOL<br>HOL | Sex<br>F<br>F<br>F<br>F<br>F | D.O.B.<br>10/09/2010<br>08/11/2003<br>18/02/2004<br>11/12/2006<br>18/10/2007 |         | LARNE  | 22:00           | N          |
| Poultry Application     | s Appr               |                                                                                   | 19 4046 1                                                             | BW<br>BW                                   | HOL                               | F                            | 23/03/2008                                                                   | <b></b> |        |                 |            |

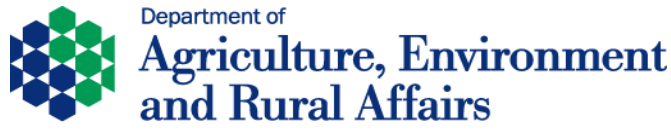

The documents will be displayed as shown below. At this point there will be present one movement licence for all the animals in the consignment for export and a support certificate for each movement from a farm to the centre.

#### Tip

It is wise to save these documents to your desktop before printing so that if a problem with printing occurs you can access them again from your desktop.

Each individual document should be printed at this stage as access will be lost to them if they are closed.

To print, click on each document and then press **Ctrl** and **P** on your keyboard. After printing each document, close the window before moving on to the next document. Leaving a document open and attempting to print another may result in problems displaying the new document.

**N.B**. if during printing the documents display as blank screens, and you have not saved them to your desktop you will need to contact the APHIS Support Unit (ASU) to have the documents re-set.

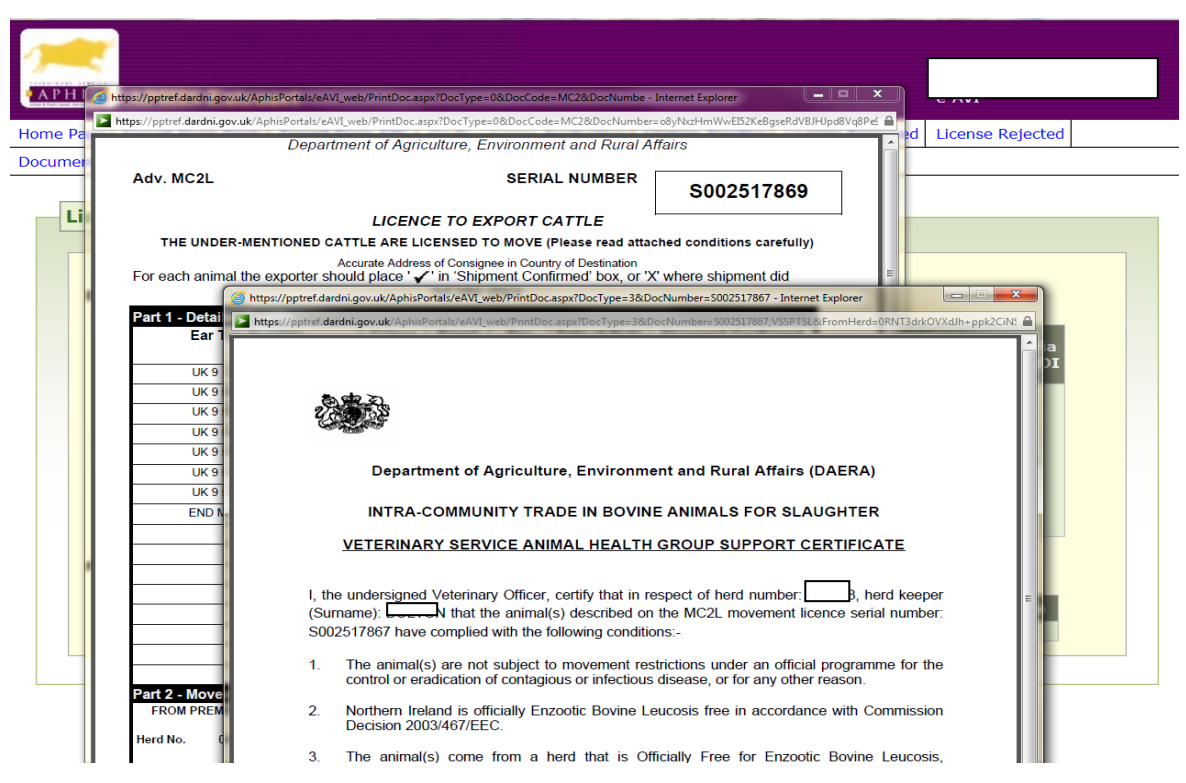

4.3.2 Printing Market Support Documents

In the case of any moves into the assembly centre from a market which are destined for EU (including ROI) export it will be necessary to print off the required support certificates. **N.B.** these support documents are not required for animals moving from a market for export to GB.

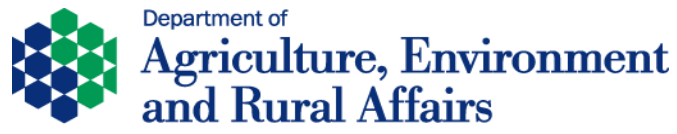

This can be completed by selecting the 'Market Licence Approved' tab.

| APHIS     | APHIS       | Extra  | net              |        |                     | -               |                  | e-AVI            |  |
|-----------|-------------|--------|------------------|--------|---------------------|-----------------|------------------|------------------|--|
| Home Page | Export From | n Farm | Export From EAC  | Poulty | License Application | License Pending | License Approved | License Rejected |  |
| Documents | Assembly    | Market | License Approved | Logout |                     |                 |                  |                  |  |
| Marke     | t License   | Appro  | oved             |        |                     |                 |                  |                  |  |

| EAC | Number:         | IACS No/Bus | siness Id:  | 1                   |                |            |                  |                 |                    |                 | Se        | earch |
|-----|-----------------|-------------|-------------|---------------------|----------------|------------|------------------|-----------------|--------------------|-----------------|-----------|-------|
|     | MC2L Herd<br>No | Hord Owner  | Destination | Type<br>of<br>Trade | Export<br>Date | Via<br>EAC | No of<br>Animals | Journey<br>Time | Port<br>of<br>Exit | Sailing<br>Time | Via<br>RO |       |
|     |                 |             |             |                     |                |            |                  |                 |                    |                 | 7         |       |

Enter the appropriate "EAC number" and "Business ID" and click "Search".

The screen below will display. Click on the blue link to open up the Veterinary Service Animal Health Group Support Document for each batch moving into the EAC from a market.

| APHIS APHIS Extra          | iet                         |                                |                                         |                       |                         | e-                      | AVI                     |       |
|----------------------------|-----------------------------|--------------------------------|-----------------------------------------|-----------------------|-------------------------|-------------------------|-------------------------|-------|
| Home Page Export From Farm | Export From EAC             | Poult/ Licens                  | e Application                           | License Pendin        | g License Ap            | proved Lic              | cense Rejected          |       |
| EAC Number: 244732         | Ved<br>IACS N<br>Herd Owner | lo/Business Id:<br>Destination | 616439<br>Type Exp<br>of Da<br>Trade Da | vort<br>te Via<br>EAC | No of Jou<br>Animals Ti | rney Port<br>of<br>Exit | Sailing Via<br>Time ROI | Clear |
|                            | <del>ل بري 4 که 14</del>    |                                |                                         |                       |                         |                         |                         |       |

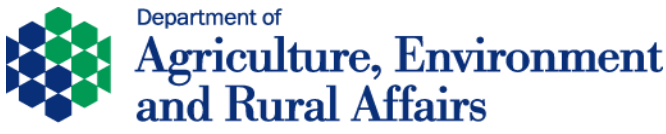

**N.B.** there should be one of these support documents for each MC2L licence accompanying animals into the EAC from a market when the exports is destined for an EU member state.

This support document should be either printed or saved electronically on your computer. It is required to enable the certifying aPVP to sign the health certificate.

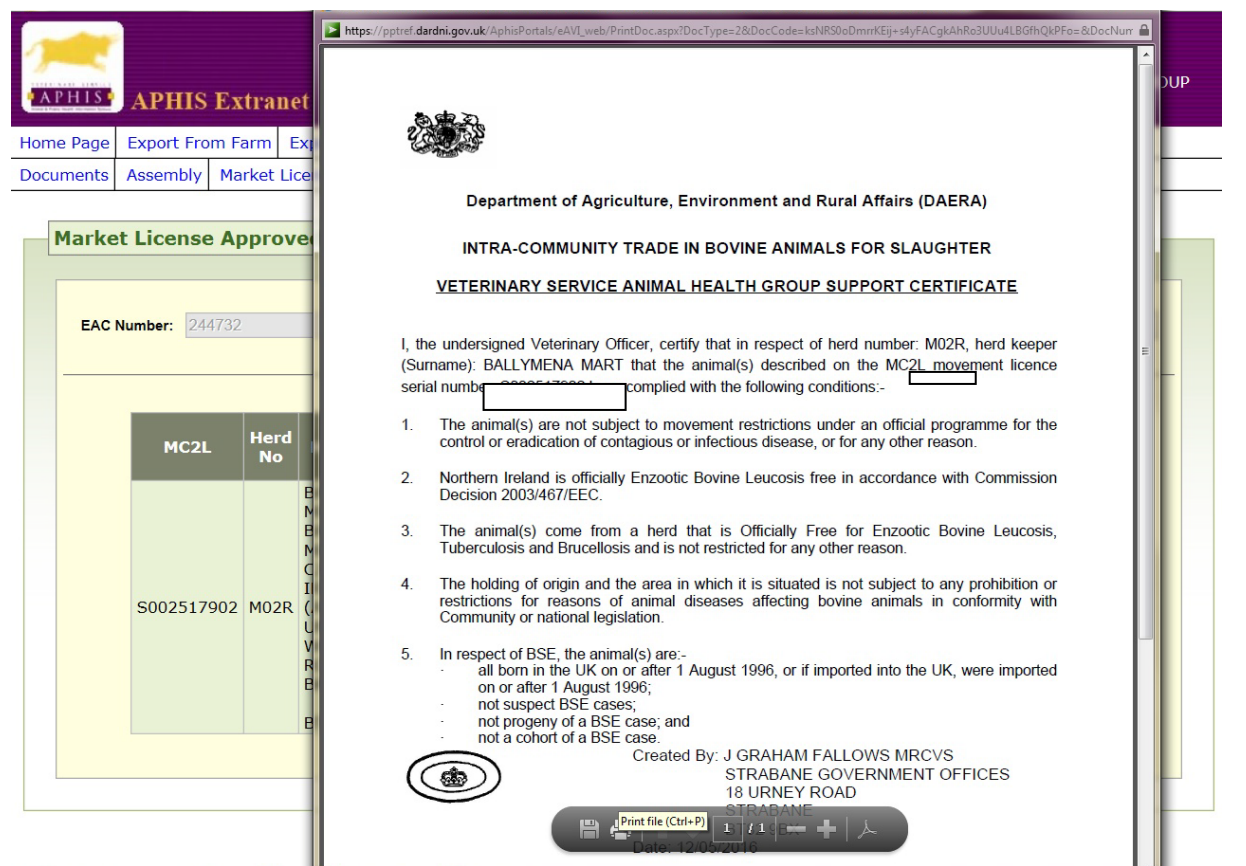

Print each support certificate individually and after printing close the window before moving on to the next document. Leaving a document open and attempting to print another may result in problems displaying the new document.

# 4.3.3 Printing the Export Assembly centre support

For all assemblies an assembly centre support certificate is required. This support document is created by a Veterinary officer in the DAERA office when they are alerted that a new assembly is occurring. This document must be printed off so that the aPVP can sign the health certificate.

In order to print off the assembly centre support document select the '**Assembly**' tab. On selection of the '**Assembly**' tab the following screen will appear.

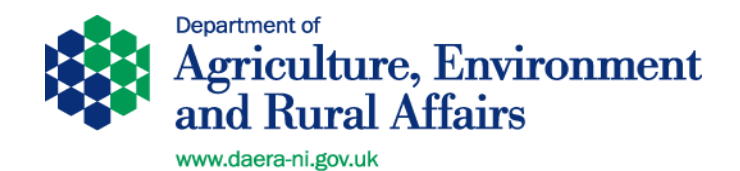

| APHIS      | APHIS Extra      | net                                   |                          |                    |                  | e-AVI            |     |
|------------|------------------|---------------------------------------|--------------------------|--------------------|------------------|------------------|-----|
| Home Page  | Export From Farm | Export From EAC                       | Poulty License Applicati | on License Pending | License Approved | License Rejected |     |
| Documents  | Assembly Market  | License Approved                      | Logout                   |                    |                  |                  |     |
| Asse<br>EA | C Number:        | a a a a a a a a a a a a a a a a a a a | S No/Business Id:        |                    |                  | Sea              | rch |
|            | MC2L No          | Herd Owne                             | er Destination           | Trade Start D      | ate No           | Certificate      |     |
|            |                  |                                       | No license rec           | ords ound          |                  |                  |     |
|            |                  |                                       |                          |                    |                  |                  |     |
|            |                  |                                       |                          |                    |                  |                  |     |
|            |                  |                                       |                          |                    |                  |                  |     |

Enter the appropriate "EAC number" and "Business ID" and click "Search"

The screen below will display.

Click on the blue link to open up the Assembly Support Certificate.

|           |                     | anet       |                      |                  |            |               |          | e-AVI               |       |
|-----------|---------------------|------------|----------------------|------------------|------------|---------------|----------|---------------------|-------|
| ne Page E | Export From Far     | m Export   | From EAC Poulty Lice | ense Application | License Pe | nding License | Approved | License Rejecte     | d     |
| uments A  | Assembly Mark       | et License | Approved Logout      |                  |            |               |          |                     |       |
|           | hh contic           |            |                      |                  |            | \             |          |                     |       |
| Assen     | ndly Certifica      | ate        |                      |                  |            |               |          |                     |       |
|           |                     |            |                      |                  |            |               |          |                     |       |
| EAC       | Number:             |            | IACS No/Busines      | s Id:            |            |               |          |                     | Clear |
|           |                     |            |                      |                  |            |               |          |                     |       |
|           |                     |            |                      |                  |            |               |          |                     |       |
|           |                     | Herd       | Herd Owner           | Destination      | Type of    | Assembly      | EAC      | Assembly<br>Support |       |
|           | MC2L                | No         |                      |                  | Irade      | Start Date    |          | Certificate         |       |
|           | MC2L                | No         |                      |                  | Trade      | Start Date    | NO       | Certificate         |       |
|           | MC2L                | No         |                      |                  | Trade      |               | NO       | Certificate         |       |
|           | MC2L<br>\$002517902 | No         |                      | IRELAND          | DS         | 12/05/2016    | 244732   | Certificate         |       |
|           | MC2L<br>S002517902  | No         |                      | IRELAND          | DS         | 12/05/2016    | 244732   | Certificate         |       |

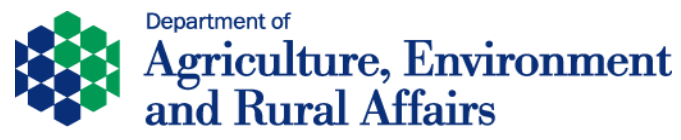

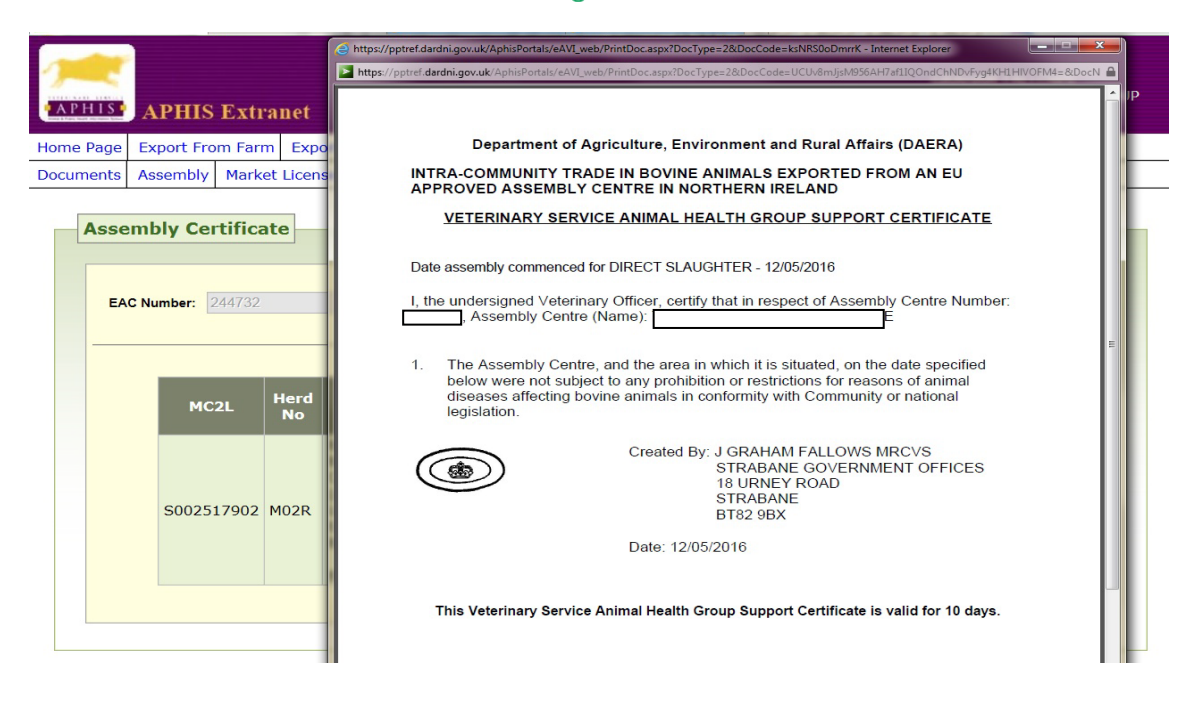

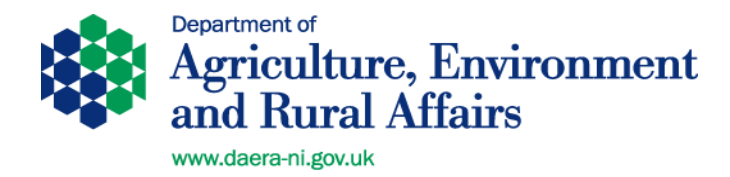

# 4.3.4 Completing the aPVP Export Declaration

After Veterinary inspection of the animals the Vet should move all animals being exported out of the assembly centre. In order to complete this the aPVP should sign on to e-AVI using their own log on code. This part of the process cannot be delegated to practice administrative staff.

On logging on all exports awaiting declaration for the practice will be displayed. Select the declaration relating to this assembly and open it up by clicking on the blue link.

| APHIS APHIS Extra                          | net                        |                            |                                    |                                                         | CLARE VETERINAN<br>e-AVI | KT GROUP |
|--------------------------------------------|----------------------------|----------------------------|------------------------------------|---------------------------------------------------------|--------------------------|----------|
| Home Page Export From Farm                 | Export From EAC            | Poulty License Application | License Pending                    | License Approved                                        | License Rejected         |          |
| e-SAVI                                     | License Approved           | Logout                     |                                    |                                                         |                          |          |
| Bovine exports awaiting<br>MC2: Herd<br>No | declaration:<br>Herd Owner | Destination                | Iltry exports awa<br>Application I | iting declaration:<br>No Flocks<br>No license records f | Destination<br>ound      |          |
| S002517869                                 | 490 1111                   | IRELAND                    |                                    |                                                         |                          |          |
| S002517903                                 |                            | IRELAND                    |                                    |                                                         |                          |          |

The export declaration should be completed as described in section **3.3.6**. Any animals listed which are not being exported e.g. because they are unfit for transport should have the tick removed opposite their number.

On clicking "Confirm" a pop up screen will appear on which the aPVP will have to confirm aspects of the EAC operation as shown below.

In order to complete the Export Declaration the aPVP will have to click the "Yes" option for each of the questions. If the answer to any of the questions is "No" the export should not proceed and the local DAERA office should be advised immediately.

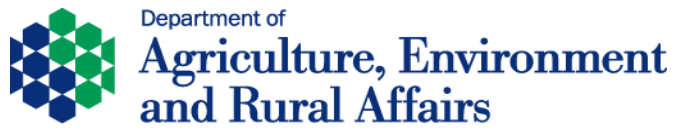

| nents         | Assembly                          | Market                                                  | License Approved                                                                                                    | Logout                                                                                   | 2 Application                                                                | License Pending                                  | License App        | ioved t                                              | ocense kej | ecced |
|---------------|-----------------------------------|---------------------------------------------------------|----------------------------------------------------------------------------------------------------|------------------------------------------------------------------------------------------|------------------------------------------------------------------------------|--------------------------------------------------|--------------------|------------------------------------------------------|------------|-------|
| cpor          | t Declara                         | Annex 10 (                                              | Checklist                                                                                                    |                                                                                          |                                                                              |                                                  |                    |                                                      |            |       |
| Decla<br>MC2L | aration of Inte<br>. / Poultry Ap | In resp<br>The pre<br>All anim<br>All anim              | ect of the export Asser<br>mises were adequately d<br>als presented for export<br>als were accompanied by                                        | mbly Centre I conf<br>eansed and disinfect<br>were correctly ident<br>valid documentatio | firm that:<br>ted before the as:<br>filed<br>n showing that th               | embly<br>ey were eligible to enter               | e<br>the EAC       | ) Yes () No<br>) Yes () No<br>) Yes () No            |            | Enter |
| Hero          | d No:<br>mey Time:                | All anim<br>All anim<br>All anim<br>at the a<br>The con | als for export were free f<br>als for export were fit for<br>als declared eligible to er<br>pproved assembly centre<br>ditions of the Operationa | rom clinical signs of<br>transport and free<br>ster the EAC were ki<br>Agreement were co | infectious or con<br>from signs of inju<br>spt separate from<br>emplied with | agious disease<br>Y<br>livestock not similarly d | eclared whilst     | 0 Yes ○ No<br>0 Yes ○ No<br>0 Yes ○ No<br>0 Yes ○ No | c:         | ÷     |
| Mov           | e 120                             | If any a                                                | spect was not satisfac                                                                                                    | tory please advise                                                                       | the Divisional 1                                                             | eterinary Office imme                            | diately.<br>Submit | Cano                                                 | ;el        |       |

Once the "Submit" button is clicked a message will display as below.

| Export Declaration                                               |                      |       |
|------------------------------------------------------------------|----------------------|-------|
| Declaration of Intended Export<br>MC2L / Poultry Application No: | Message from webpage | Enter |

You will then have the option of printing the **Annex 10** document for your own records.

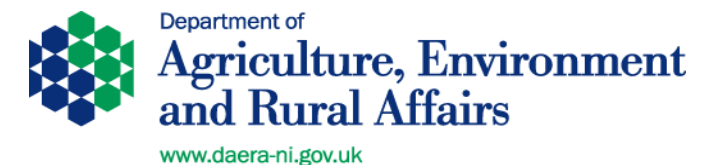

# 5. Processing a Sheep/Goat Export on e-SAVI from a Farm

# 5.1 <u>GB Sheep/Goat Export from a Farm</u> (Breeding & Production or Slaughter) - Step by Step summary

- 1. Exporter makes an application to aPVP using the TRACES application form. This will guide the exporter to supply all information required to complete the certificate. <u>https://www.daera-ni.gov.uk/publications/traces-application-form</u>
- **2.** aPVP logs onto e-SAVI and enters the relevant information relating to the export. Application is forwarded electronically to the DAERA office.
- **3.** DAERA generates a support certificate for the application which will be available electronically through e-SAVI on your practice computer.
- **4.** aPVP / aPVP Staff Logs onto practice e-SAVI account and prints off the Movement Licence (OVNLIC), and Veterinary Service Animal Health Group Support Certificate. Print 3 copies of the OVNLIC stamping two as copies.
- **5.** Print off the GB Export Health Certificate (2 copies if aPVP uses carbon paper) from e-SAVI related to the type of export you are processing.
- 6. Print the relevant Owners Declaration and Animal Transport certificate from the DAERA website. <u>https://www.daera-ni.gov.uk/articles/exporting-sheep-goats-great-britain-and-eu-member-states</u>. Enter the serial number of the GB health certificate on the Owner's Declaration
- **7.** Bundle these forms together for the aPVP so that the export inspection can go ahead.
- **8.** aPVP proceeds to check the animals, completing the health certificate. Any animals not fit to travel should be deleted from the OVNLIC and the changes initialled and stamped by the aPVP.
- **9.** aPVP makes a "True Copy" of the completed, signed, stamped and fan stamped certificate and OVNLIC and stamps as "Copy".
- **10.** All forms required by the exporter to travel with the animals are left with exporter.
- **11.**aPVP returns with copies of the items to be kept as a record of the export along with Veterinary Service Support Certificate & Owners & Transporters declarations.
- aPVP completes export declaration on e-SAVI by inputting the dummy TRACES reference number in the required field on e-SAVI using the following format GB.1234.1234567. This can only be completed by an aPVP and no earlier than 24 hours before the actual movement date.
- **13.** File all the documents relating to the export for at least 2 years as they may be required for audit purposes. <u>Back to Index</u>

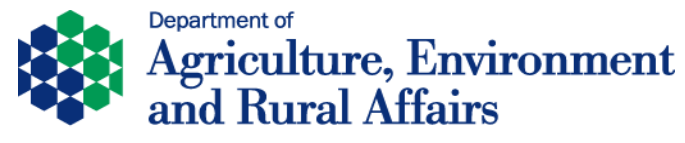

# 5.2 EU Sheep/Goat Export from a Farm

# (Breeding/fattening or slaughter) Step by Step summary

- Exporter makes an application to aPVP using the TRACES application form <u>https://www.daera-ni.gov.uk/publications/traces-application-form</u>. This will guide the exporter to supply all information required to complete the certificate. In the case of an export with a journey time of over 8 hours the exporter should have a journey log approved by DAERA.
- **2.** aPVP / aPVP staff logs onto e-SAVI and enters the relevant information relating to the export. Application is forwarded electronically to the DAERA office.
- **3.** DAERA generates a support certificate for the application which will be available electronically through e-SAVI on your practice computer.
- **4.** aPVP / aPVP staff Logs onto practice e-SAVI account and prints off the Movement Licence (OVNLIC) and Veterinary Service Animal Health Group Support Certificate. Print 3 copies of the OVNLIC stamping two as copies.
- aPVP / aPVP staff logs on to TRACES NT and generates the appropriate ITAHC. Proceed to the stage of "submit decision" (thereby completing the notification of the destination member state). Print off the ITAHC which will be watermarked "Valid" (2 copies if aPVP uses carbon paper). Print a foreign language copy if appropriate.
- 6. Print the relevant Owners Declaration and Animal Transport certificate (if the journey is less than 8 hours) from the DAERA website. <u>https://www.daera-ni.gov.uk/articles/exporting-sheep-goats-great-britain-and-eu-member-states</u>.
- **7.** These various forms should be bundled together for the aPVP so that the export inspection can go ahead.
- **8.** aPVP proceeds to check the animals, completing the health certificate (and copy). Any animals not fit to travel should be deleted from the OVNLIC and the changes initialled and stamped by the aPVP.
- **9.** aPVP makes a "True Copy" of the completed, signed, stamped and fan stamped certificate(s) and OVNLIC and stamps as "Copy."
- **10.** All forms required by the exporter to travel with the animals are left with exporter.
- **11.** aPVP returns with copies of the items to be kept as a record of the export along with Veterinary Service Support Certificates & Owners & Transporters declarations.
- 12. If any changes are required to the details originally entered on the ITAHC, log onto TRACES NT and update the original certificate by using the Copy as Replacement action. This will generate an updated notification to the destination member state.

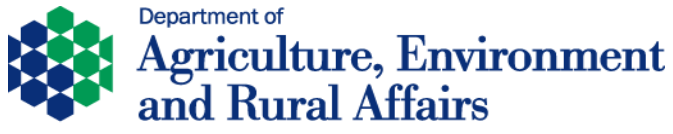

- www.daera-ni.gov.uk
- **13.** aPVP completes export declaration on e-SAVI. This can only be done by an aPVP and no earlier than 24 hours before the actual movement date.
- **14.** File all the documents relating to the export for at least 2 years as they may be required for audit purposes.

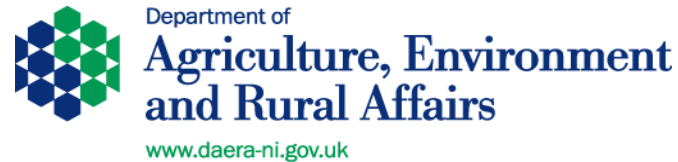

# 5.3 Processing a Sheep Export from a Farm – Detailed Instructions

(N.B. this section covers both GB and EU Exports)

# 5.3.1 Registration for e-SAVI and logging on

The first requirement to use the e-SAVI system is that members of the practice register with the APHIS support unit (ASU) their intention to use the e-SAVI and TRACES systems. A registration form and instruction to register is available on request from ASU.

When registered to use e-SAVI the following web address should be used with the web browser to access the logon page.

https://www2.daerani.gov.uk/aphisportals/login.aspx.

The APHIS Extranet Login page will appear as below. In order to log in a user code and password should be inputted in the window below.

| Login         Welcome to the APHIS Extranet Stakeholder Login screen. Please enter your login details. Once this has been completed and you have selected the 'Enter' button, you will enter the extranet. If you need assistance contact the helpline on 02890 525048.         User Code:         Password:         Enter         APHIS Support Unit on call tel numbers - 07788108719 & 07788108720 |
|----------------------------------------------------------------------------------------------------|

You will then have to select the practice code from the drop down menu and select e-SAVI (for sheep or goat moves).

| Choose Application                                                                                                    |
|----------------------------------------------------------------------------------------------------|
| Your usercode is associated with the forcowing practices.<br>Please select one to log onto:<br>Practice: SOC<br>Please choose an application to log onto:<br>Available Applications:<br>O eAVI<br>O eSAVI |

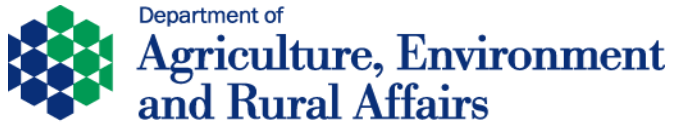

# 5.3.2 Processing a sheep/goat export application on e-sAVI for an export from a farm

# Click on the "Export from Farm" tab.

۱

| PHIS    | APHIS                            | Extranet                   |                           |              |                        |                   |                     | ē               | -SAVI                           |   |
|---------|----------------------------------|----------------------------|---------------------------|--------------|------------------------|-------------------|---------------------|-----------------|---------------------------------|---|
| ne Page | Move In To                       | EAC EAC B                  | atch Export From Fa       | irm Export F | rom EAC                | Licence Pend      | ding Licenc         | e Approved      | Licence Rejected                | 1 |
| uments  | Assembly                         | Initiate Asser             | mbly Intention to m       | ove to SSS   | Move In To             | SSS Logou         | ut                  |                 |                                 |   |
| 0       | ine exporte                      | awaiting de                | claration:                |              |                        |                   |                     |                 |                                 |   |
| Ovi     | ine exports<br>Sellers<br>Doc No | awaiting de<br>Flock<br>No | claration:<br>Flock Owner | Destinati    | Type<br>on of<br>Trade | Export<br>Date EA | IC No of<br>Animals | Journey<br>Time | Port Sailing<br>of Time<br>Exit |   |

The following window will appear.

|                             | APHIS                                                                                                    | Extranet                                     |                                                                                                    |        |                     |                                                                            |              | e-S                                | SAVI                          |   |
|-----------------------------|----------------------------------------------------------------------------------------------------|----------------------------------------------|----------------------------------------------------------------------------------------------------|--------|---------------------|----------------------------------------------------------------------------|--------------|------------------------------------|-------------------------------|---|
| Home Page                   | Move In To                                                                                                    | EAC EAC Batch                                | Export From Farm                                                                                                    | Export | From EAC            | Licence Pend                                                               | ing Licen    | ce Approved                        | Licence Rejecte               | d |
| Documents                   | Assembly                                                                                                    | Initiate Assembly                            | Intention to move                                                                                                    | to SSS | Move In T           | o SSS Logou                                                                | t            |                                    |                               |   |
| Expo                        | rt From Fa                                                                                                    | rm                                           |                                                                                                    |        |                     |                                                                            |              |                                    |                               |   |
| Ty<br>Ty<br>Int<br>Jo<br>Co | k Number:<br>pe of trade<br>None Available<br>ended Date Of E<br>urney Time () U<br>nsignee Name a<br>Animals in Flor | xport<br>Jnder 8 hrs 0 8 or n<br>nd Address: | IACS No/Business I  Destination: - None Available  N Port of Exit - None Available nore hrs  Sex: None Av Breed: None Av Age: None Av | d:     | Suii<br>GOT<br>5 re | ng Time(HH:MM)<br>E : For journeys<br>quired<br>dd All<br>Add<br>Remove Al | B hours or o | ver to mother E<br>Animals To Be E | Search<br>U MS, a journey log |   |

Input the flock/herd number and business id related to the exporting flock/herd and click "**Search**".

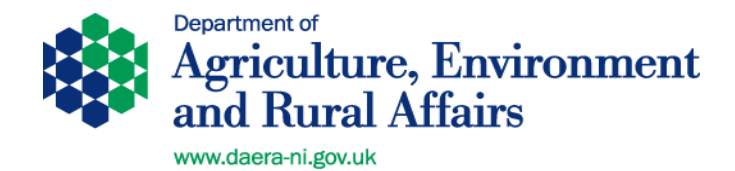

Verification of the details of the exporting flock/herd will be displayed. Click **OK** if correct or **Cancel** if incorrect.

| APHIS                          | APHIS                                                                                                    | E. tranet                              |            |                           |                |                                                                             | e                                                          | ARE VETEKINART GRUI<br>SAVI   |
|--------------------------------|----------------------------------------------------------------------------------------------------|----------------------------------------|------------|---------------------------|----------------|-----------------------------------------------------------------------------|------------------------------------------------------------|-------------------------------|
| me Page                        | Move In To                                                                                                    | EAC EXC Batch                          | Export F   | From Farm                 | Export From E/ | AC Licence Pending                                                          | Licence Approved                                           | Licence Rejected              |
| uments                         | Assembly                                                                                                    | Initiate Assembly                      | Intentio   | on to move to             | o SSS Move I   | n To SSS Logout                                                             |                                                            |                               |
| Expor                          | t From Fa                                                                                                    | rm                                     |            |                           |                |                                                                             |                                                            |                               |
|                                |                                                                                                    |                                        |            |                           |                |                                                                             |                                                            |                               |
| Flock                          | k Number:                                                                                                    |                                        | LACS       | lo/Busine s ld:           |                |                                                                             |                                                            | Search                        |
|                                |                                                                                                    |                                        |            |                           |                |                                                                             |                                                            |                               |
|                                |                                                                                                    |                                        |            |                           |                | Manage from webras                                                          | 1.0                                                        |                               |
|                                |                                                                                                    |                                        |            |                           | $\mathbf{i}$   | Message from webpag                                                         | ge                                                         |                               |
| Тур                            | e of trade                                                                                                    |                                        | Destinatio | m:                        | $\mathbf{i}$   | Message from webpa                                                          |                                                            |                               |
| Typ<br>                        | e of trade<br>Select From                                                                                                    |                                        | Destinatio | From 💙                    |                | Message from webpar                                                         |                                                            |                               |
| Typ<br>- 3<br>Inte             | e of trade<br>Select From<br>ended Date Of                                                                                                    | ✓<br>Export                            | Destinatio | n:<br>From - Y            |                | Message fram webpa                                                          |                                                            |                               |
| Typ<br>1<br>Inte               | e of trade<br>Select From                                                                                                    | Export                                 | Destinatio | n:<br>From ❤<br>f Exit    |                | Address<br>all the I<br>Postcode                                            | BT56 BGQ                                                   | ]<br>S, a journey log         |
| Typ<br><br>Inte<br><br>Jou     | e of trade<br>Select From                                                                                                    | Export<br>Under 8 hrs 0 8 or           | Destinatio | n:<br>From – 🔨<br>Exit    |                | Advesse from webpe                                                          | BT56 80Q<br>ant to continue?                               | ]<br>S, a journey log         |
| Typ<br>                        | ee of trade<br>Select From<br>ended Date Of I<br>armey Time<br>nsignee Name                                                                                                    | Export Under 8 hrs 0 8 or and Address: | Destinatio | From - V                  | ~              | Alterative from webper                                                      | BTS6 8GQ<br>ant to continue?                               | S, a journey log              |
| Tys<br>Inte<br>Jou<br>Cor      | e of trade<br>Select From<br>ended Date Of  <br>arney Time ®<br>nsignee Name                                                                                                    | Under 8 hrs 0 8 or                     | Destinatio | n:<br>From - Y            | ~              | Advesse from webpe     Advesse     Advesse     Advesse     requir     vouve | BT56 8GQ<br>BT56 8GQ<br>OK Cancel                          | S, a journey log              |
| Ty;<br>Inte<br>Jou<br>Cor      | er of trade<br>Select From                                                                                                    | Under 8 hrs 0 8 or<br>and Address:     | Destinatio | n:<br>From – ❤]<br>! Exit | ~              | Postcode                                                                    | BT56 86Q<br>ant to continue?<br>OK Cancel<br>Animals To Be | S, a journey log<br>Exported: |
| Ty:                            | er of trade<br>Select From<br>ended Date Of I<br>arney Time (*)<br>nsignee Name<br>Animals in Fl                                                                                                    | Under 8 hrs 0 8 or<br>and Address:     | Destinatio | n:<br>From – 🌱<br>/ Exit  |                | Postcode                                                                    | BT56 86Q<br>ant to continue?<br>OK Cancel<br>Animals To Be | S, a journey log<br>Exported: |
| Ty;<br>5<br>Inte<br>Jou<br>Cor | Animals in Fill                                                                                                    | Under 8 hrs 0 8 or<br>and Address:     | Destinatio | n:<br>From - V<br>/ Exit  |                | Add All                                                                     | er ge ge ge ge ge ge ge ge ge ge ge ge ge                  | Exported:                     |
| Ty;<br>                        | Animals in Flu<br>UK 05<br>UK 05 | Under 8 hrs 0 8 or<br>and Address:     | Destinatio | r:<br>From - V<br>Exit    |                | Add All                                                                     | er and the continue?                                       | Exported:                     |

Select the **type of trade**, the **destination**, the intended **date of export**, the **port** and the **sailing time** (if applicable) **journey time and Consignee Name and Address** as shown below.

| lock Number:            | IACS No/Business Id: | Search                  |
|-------------------------|----------------------|-------------------------|
| Type of trade           | Destination:         |                         |
| BREEDING V              | IRELAND V            |                         |
| Intended Date Of Export | N.I.Port of Exit     | Sailing Time(HH:MM)     |
| 17/05/2016              | LARNE                | 22:00                   |
|                         |                      |                         |
| Animala in Flanks 91    |                      | Animals To Be Exported: |

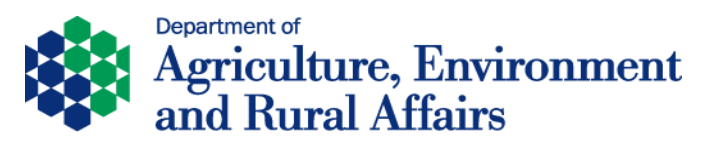

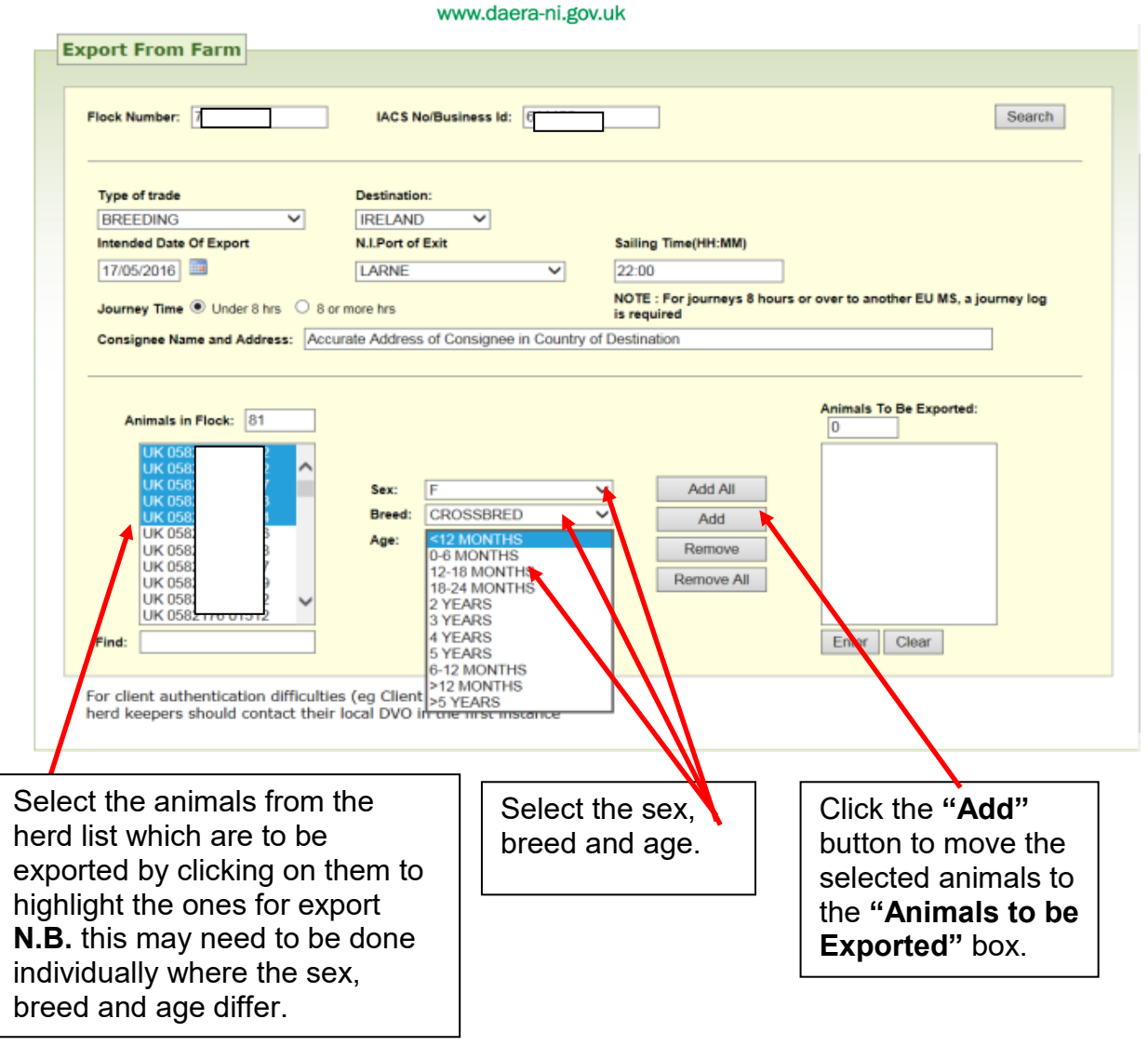

# TIP

If the sex, breed and age are the same for a batch of animals, hold down the **Ctrl** button on your keyboard and left click to highlight multiple animals before clicking "**Add**" to move all the animals you wish over at the same time.

To search for a particular animal type in the full number and click "Find".

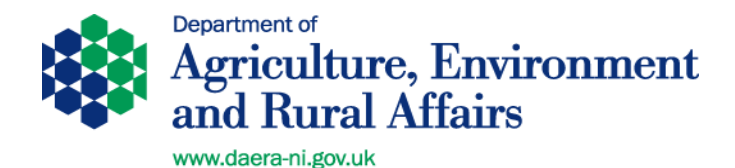

|                                                                                                    |          | IACO NODUSINESS IC                        |                       |           |                                                   |                                                                                                    |
|----------------------------------------------------------------------------------------------------|----------|-------------------------------------------|-----------------------|-----------|---------------------------------------------------|----------------------------------------------------------------------------------------------------|
| Type of trade                                                                                                    |          | Destination:                              |                       |           |                                                   |                                                                                                    |
| BREEDING                                                                                                    | ~        | IRELAND V                                 |                       |           |                                                   |                                                                                                    |
| Intended Date Of Export                                                                                                    |          | N.I.Port of Exit                          |                       | Sai       | ling Time(HH:MM)                                  |                                                                                                    |
| 17/05/2016                                                                                                    |          | LARNE                                     | ~                     | 22        | :00                                               |                                                                                                    |
| consignee name and Addre                                                                                                    | aa. Mucu | are reautess or collegine                 | and the second second | v of Deci | tination                                          |                                                                                                    |
| Animals in Flock: 76                                                                                                    |          |                                           | e in Country          | ry of Des | tination                                          | Animals To Be Exported:                                                                             |
| Animals in Flock:         76           UK 05         3           UK 05         8           UK 05         9           UK 05         9           UK 05         2           UK 05         2           UK 05         2           UK 05         3           UK 05         3           UK 05         4           UK 05         7           UK 05         7           UK 05         7           UK 05         1           UK 05         1 |          | Sex: F<br>Breed: CROSSBR<br>Age: <12 MONT | ED<br>HS              | v<br>v    | Add All<br>Add All<br>Add<br>Remove<br>Remove All | Animals To Be Exported:<br>5<br>UK 00<br>UK 00<br>UK 00<br>UK 00<br>7<br>UK 00<br>13<br>UK 00<br>14 |

When all animals to be exported have been selected, click '**Enter**' and an application will be forwarded to DAERA for approval and generation of support documentation. An automatic e-mail will also be sent to DAERA to inform them that a request for support certification has been forwarded.

All required fields must be completed in order to be able to proceed.

For any animals not eligible for export a message will display giving the reason that the animal is ineligible and asking if you want to submit the application for the rest of the animals.

If all animals selected are eligible for the type of export selected a message as below will be displayed.

| Export From Farm |                                                                                  |  |
|------------------|----------------------------------------------------------------------------------|--|
|                  | The application for A000162009 has been submitted to the herds DVO for approval. |  |
|                  | close                                                                            |  |

It may be useful to take note of this number which is the serial number of the movement licence and enables you to locate the export at the next stage.

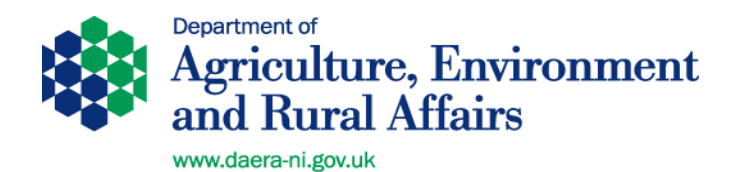

# While awaiting approval by DAERA the licence will display in the "Licence Pending" tab.

Once approved by DAERA it will move to the "Licence Approved" tab,

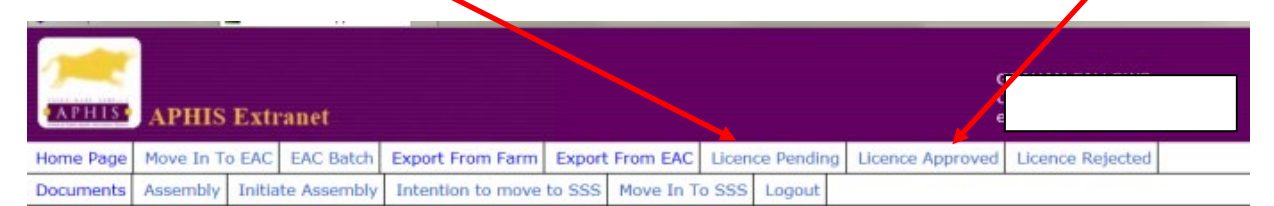

|      | Sellers Doc<br>No | Flock<br>No | Flock Owner | Destination | Type<br>of<br>Trade | Export<br>Date | EAC | No of<br>Animals | Journey<br>Time | Port<br>of<br>Exit | Sailing<br>Time |
|------|-------------------|-------------|-------------|-------------|---------------------|----------------|-----|------------------|-----------------|--------------------|-----------------|
|      | A000162009        |             |             | IRELAND     | BG                  | 17/05/2016     | N   | 5                | < 8 hrs         | LARNE              | 22:00           |
| peci | al Sheep Sale     | Licence     | s Approved  |             |                     |                |     |                  |                 |                    |                 |

To open the licence click on the appropriate blue link. The window below will open which allows printing of the "Licence" and "Farm of Origin Support certificate".

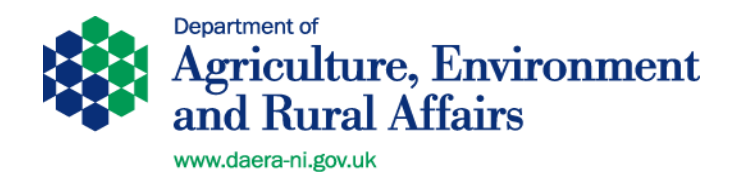

Click "Print"

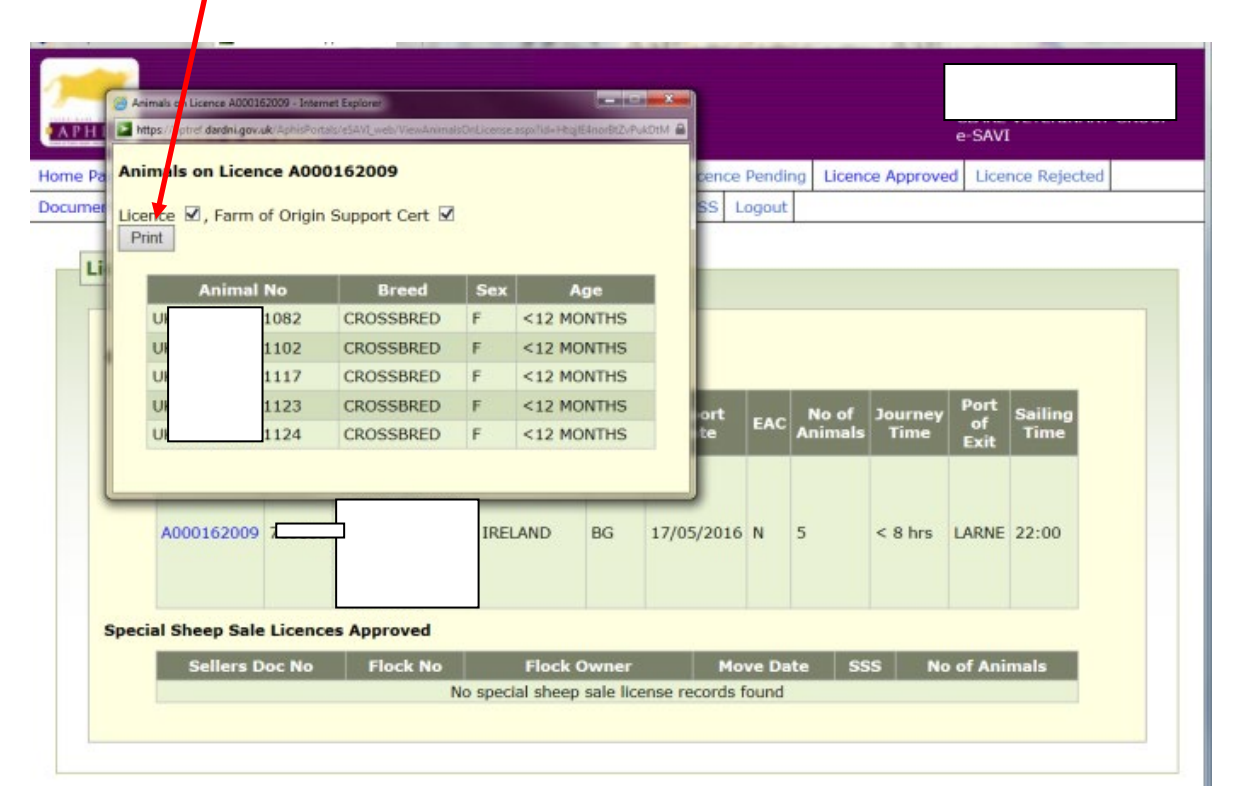

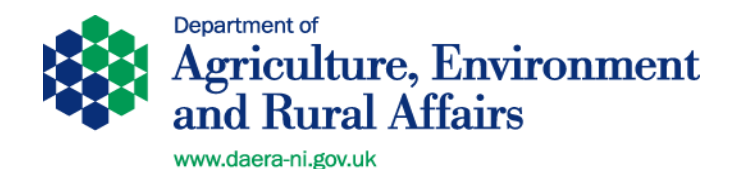

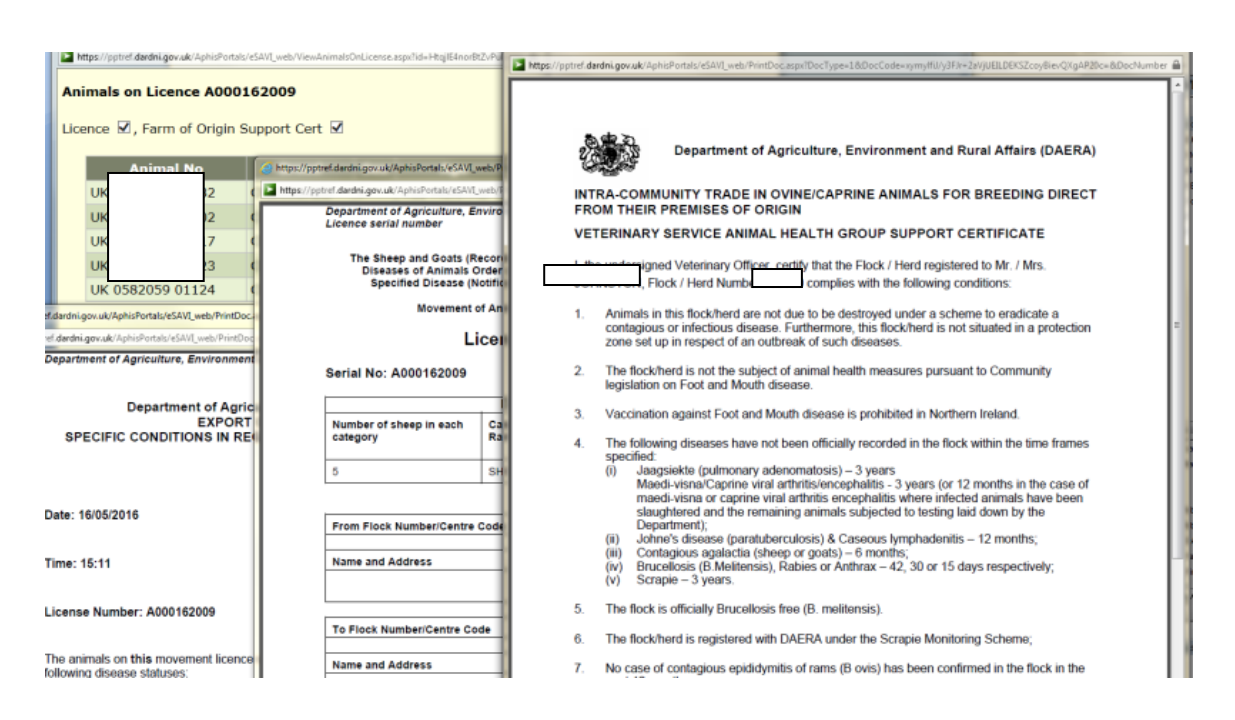

The Veterinary Service Animal Health Group Support Certificate, the Ovine Movement Licence and the Export Conditions Document (part of the Movement Licence) will all display. Each should be saved to the desktop first and then printed. After printing each document should be closed down as if left open they can interfere with the printing of the other documents.

N.B. for more information on printing documents see section 3.3.4.

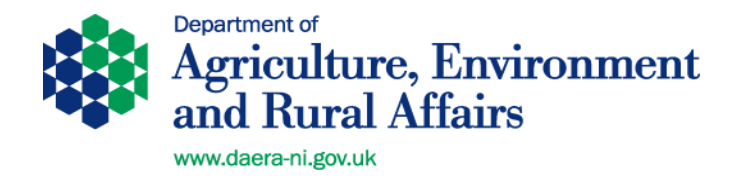

# 5.3.3. Printing Health Certificates

EU health certificates (ITAHCs) must be obtained through TRACES NT. To print GB Health Certificates proceed as below.

Click on the e-SAVI "Documents" Tab

| N P ST N         | APHIS E                      | x*rauet          |                     |                 |            |                        | 612        | AVI             | UP |
|------------------|------------------------------|------------------|---------------------|-----------------|------------|------------------------|------------|-----------------|----|
| Home Page        | Move In To E                 | AC EAC Batch     | Export From Farm    | n Export Fro    | m EAC      | Joence Pending Licence | Approved L | icence Rejected |    |
| Documents        | Assembly 1                   | nitiate Assembly | Intention to mov    | e to SSS Mo     | we In To s | SSS Logout             |            |                 |    |
| Docum            | nents                        |                  |                     |                 |            |                        |            |                 | -  |
| Direc            | t Slaughter                  |                  |                     |                 | Date       | rintian                |            | _               |    |
|                  | GB                           | Direct SI        | aughter Health Ce   | rtificate       | Desc       | ripcion                |            |                 |    |
|                  | EH                           | AVI ann          | ort for ourse's de  | clamation are D |            |                        |            | -               |    |
| _                | LU                           | visition bt      | ore for owner side  | ciaration va t  | 346        |                        |            |                 |    |
|                  | GB                           | Bree             | ling / Production - | Health Certifi  | cate       |                        |            |                 |    |
|                  | -                            |                  |                     | M               | . 61       |                        |            |                 |    |
| Misc D<br>Animal | ocuments<br>export certifica | oth              |                     |                 |            |                        |            |                 |    |

**N.B.1** - the "**aPVP support for owner's declaration via EAC**" only applies to sheep for Breeding to EU member states from an EAC (Special Sheep Sale)

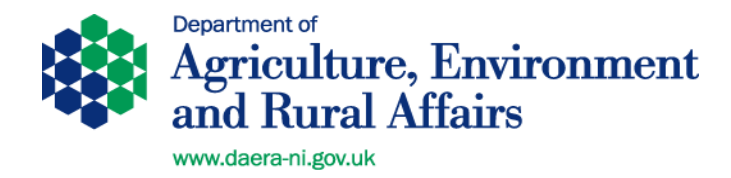

# 5.3.4. Completing the aPVP export declaration

Once the movement licence has been printed the export will appear on the e-SAVI home page for declaration. After the aPVP has carried out the clinical inspection the aPVP must complete the export declaration. Until this is done the animals remain in the exporters flock on APHIS.

| ge  | Move In To EAC                              | EAC Ba                   | tch Export From          | n Farm Export | t From EA           | AC Licence     | Pendir | ng Licenc        | e Approve       | d Licer    | nce Rejected    |
|-----|---------------------------------------------|--------------------------|--------------------------|---------------|---------------------|----------------|--------|------------------|-----------------|------------|-----------------|
| nts | Assembly Initia                             | ate Assen                | bly Intention b          | o move to SSS | Move In             | n To SSS L     | ogout  |                  |                 |            |                 |
| e-/ | IVA                                         |                          |                          |               |                     |                |        |                  |                 |            |                 |
| e-/ | avi<br>ne exports awai<br>Sellers Doc<br>No | iting dec<br>Flock<br>No | laration:<br>Flock Owner | Destination   | Type<br>of<br>Trade | Export<br>Date | EAC    | No of<br>Animals | Journey<br>Time | Port<br>of | Sailing<br>Time |

Click on the blue link to open the "Export Declaration" screen which appears as below.

Most of the fields will populate automatically. Enter the TRACES NT number from the ITAHC (in the case of EU exports) or the dummy TRACES NT reference number in the required field on e-(s)AVI using the following format **GB.1234.1234567** 

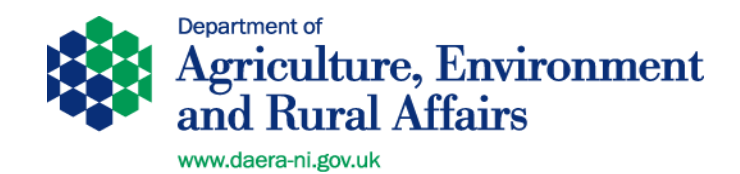

| APHIS     | APHIS     | Exti   | anet        |                   |        |           |       |            | e                | -SAVI            |  |
|-----------|-----------|--------|-------------|-------------------|--------|-----------|-------|------------|------------------|------------------|--|
| Home Page | Move In T | o EAC  | EAC Batch   | Export From Farm  | Export | From EAC  | Licen | ce Pending | Licence Approved | Licence Rejected |  |
| Documents | Assembly  | Initia | te Assembly | Intention to move | to SSS | Move In T | o SSS | Logout     |                  |                  |  |

| Export Application        | No: Discontoza    | 7+1                           |         |                                  |                                    |          | Enter |
|---------------------------|-------------------|-------------------------------|---------|----------------------------------|------------------------------------|----------|-------|
| Herd No:<br>Journey Time: | 760160<br>< 8 hrs | Destination:<br>Port of Exit: | IRELAND | Type of Trade:<br>TRACES Number: | BREEDING<br>INTRA. GB.2016.0001234 | Via EAC: | Ν     |
| Move 26/0<br>Date:        | 5/2016            | Sailing<br>Time: H            | н       | MM                               | Certificate:                       |          |       |
|                           |                   |                               |         |                                  |                                    |          |       |

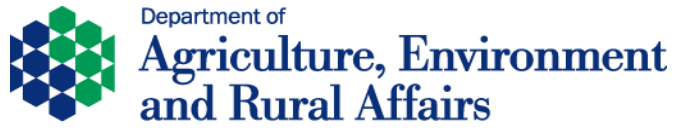

You will also have to make an entry in the "**Certificate**" box. For GB exports this should be the serial number of the GB Health Certificate. For EU exports enter the same number as for the TRACES NT number (with the dots removed).

| APHIS Extranet                                                                                                    | e-SAVI                                                 |
|----------------------------------------------------------------------------------------------------|--------------------------------------------------------|
| ownering         Provention President         Experimental         Experimental         Experimental           ocuments         Assembly         Initiate Assembly         Intention to move to SSS         Move In To SSS         Logour            | t                                                      |
| Export Declaration                                                                                                    |                                                        |
| Declaration of Intended Export                                                                                                    |                                                        |
| Export Application No: A000162011                                                                                                    | Enter                                                  |
| Herd No:         Destination:         IRELAND         Type of Trade:         BREI           Journey Time:         < 8 hrs                                                                                                    | EDING Va EAC: N<br>A. GB.2016.0001234                  |
| Move 26/05/2016 Sailing HH MM                                                                                                    | Certificate: INTRA.GB.2016.( ×                         |
| Animals on movement. Please uncheck any animals that did not move                                                                                                    | Confirm                                                |
|                                                                                                    | Confirm export details                                 |
| All the animals originally on the export Clic                                                                                                    | k " <b>Confirm</b> " to complete the                   |
| each one. For any animal which is no                                                                                                    | nals will be moved out of the                          |
| longer being exported e.g. because it exp                                                                                                    | orter's herd on APHIS. If                              |
| is unfit to travel, click to remove the com<br>tick. as t                                                                                                    | pleted satisfactorily a message<br>below will display. |
|                                                                                                    | /                                                      |
|                                                                                                    |                                                        |
|                                                                                                    |                                                        |
| APHISE APHIS Extranet                                                                                                    | e-SAVI                                                 |
| Home Page         Move In To EAC         EAC Batch         Export From Farm         Export From EAC         Licence           Documents         Assembly         Initiate Assembly         Intention to move to SSS         Move In To SSS         L | Pending Ucence Approved Licence Rejected ogout         |
| Export Declaration                                                                                                    |                                                        |
| The export has been successfully recorded                                                                                                    |                                                        |
|                                                                                                    |                                                        |
|                                                                                                    | close                                                  |

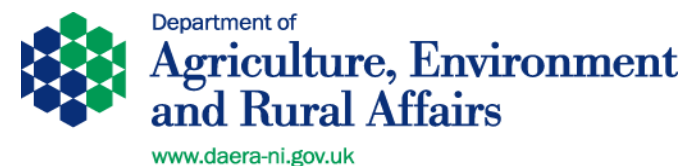

# 6. Processing a Sheep/Goat Export on e-SAVI from an EAC

Detailed instructions have not been provided in this document for processing sheep exports from EACs.

# **BREEDING SHEEP & GOATS**

Detailed instructions for processing exports of sheep/goats for breeding from an EAC which is operating as a **Special Sheep Sale** are available on the DAERA internet at:

http://www.daera-ni.gov.uk/publications/export-certification-breeding-or-fatteningnon-slaughter-sheep-goats-eu-member-states-eu-approved

A **"Special Sheep Sale"** is a sale occurring at an EAC where all the animals entering are eligible for EU trade FOR BREEDING but where following the sale animals may be consigned to GB, EU or to local Northern Ireland flocks/herds.

Summary documents but not full detailed instructions are provided below for the following types of trade:

- Export of Slaughter Sheep from an EAC to GB (Section 6.1)
- Export of Breeding & Production Sheep from an EAC to GB (Section 6.1)
- Export of Slaughter Sheep from an EAC to EU (including ROI) (Section 6.2)
- Export of Breeding/Fattening Sheep from an EAC to EU (Section 6.2)

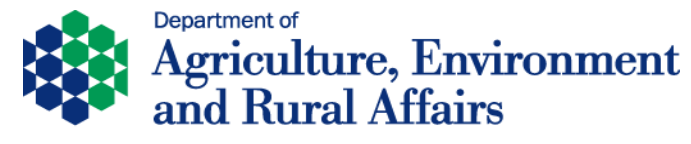

# 6.1 <u>GB Sheep/Goat Export from an EAC</u> (Breeding & Production or Slaughter) - Step by Step Summary

- 1. aPVP initiates the EAC using e-SAVI "Initiate Assembly" tab.
- 2. EAC is approved by local DAERA office.
- 3. EAC operator scans and uploads animals into the EAC flock (for CPR EACs) and notifies the aPVP that an assembly of animals is ready for inspection. N.B. for a non-CPR Assembly the aPVP will have to move the animals into the EAC flock using the e-SAVI "Move into Assembly" tab. The EAC operator should have SG2 documents or Market Issued Dispatch documents (slaughter sheep only) for all the animals in the assembly.
- 4. aPVP / aPVP staff logs onto computer and selects the '**Export from EAC**' tab. Enter the flock/herd number and business id of the Assembly centre.
- 5. Confirm that you have selected the correct EAC, enter date of export, type of trade, journey time, port of export / ROI and address of consignee. Add the animals in the consignment to the 'Animals to be Exported' box on e-SAVI and enter.
- 6. Go to the 'Licence Approved' tab and print the OVNLIC movement licence for the export journey. For this type of trade there will be no farm of origin support certificates. Print 3 copies of the OVNLIC. Two of the three OVNLIC should be stamped as copies. The original OVNLIC will go with the animals while the two copies are for the aPVP and Assembly centre respectively.
- 7. Select the 'Assembly' tab and print off the assembly support certificate.
- 8. Print off the appropriate GB Export Health Certificate from the '**Documents**' tab of e-SAVI (2 copies if aPVP uses carbon paper).
- 9. The AVI will also require a signed Exporter's Declaration before signing the export health certificate. Blank copies of these are available from the DAERA website.
- 10.An Animal Transport certificate is also required by the exporter and can be downloaded from the DAERA website. <u>https://www.daera-ni.gov.uk/sites/default/files/publications/dard/pubs-animal-transport-certificate.pdf</u>
- 11. aPVP proceeds to check the animals, completing the health certificate Any animals not fit to travel should be deleted from the OVNLIC and the changes initialled and stamped by the aPVP.
- 12. aPVP make a "True Copy" of the completed, signed, stamped and fan stamped GB heath certificate and OVNLIC and stamps as "Copy"
- 13. All forms required by the exporter to travel with the animals are left with exporter.

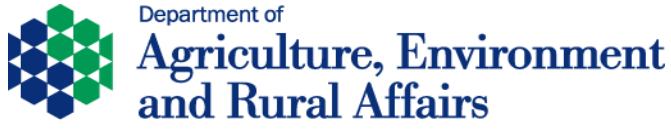

- 14. aPVP returns with copies of the items to be kept as a record of the export along with Veterinary Service Support Certificates & Owners & Transporters declarations.
- 15. aPVP completes an export declaration on e-SAVI by inputting the dummy TRACES reference number in the required field on e-(S)AVI using the following format **GB.1234.1234567**. This can only be completed by an aPVP and no earlier than 24 hours before the actual movement date.
- 16. File all the documents relating to the export for at least 2 years as they may be required for audit purposes.

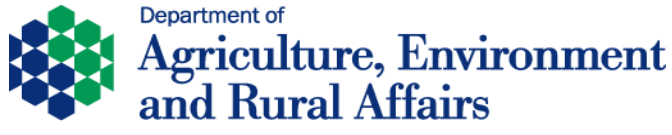

# 6.2 <u>EU Breeding/Fattening or EU Slaughter (including ROI) Export from an EAC</u> - <u>Step by Step Summary</u>

# BREEDING OR SLAUGHTER

- 1. aPVP initiates the EAC using e-SAVI "Initiate Assembly" tab
- **2.** EAC is approved by local DAERA office and Assembly Support Certificate generated.
- **3.** EAC operator scans and uploads animals into the EAC flock (for CPR EACs) and notifies the aPVP that an assembly of animals is ready for inspection. **N.B.** for a non-CPR Assembly the aPVP will have to move the animals into the EAC flock using the e-SAVI "**Move into Assembly**" tab.
- **4.** The EAC operator should have the following documents from <u>each</u> of the farms of origin covering all the animals in the assembly
  - SG2 document (for slaughter sheep only from a farm to EAC)
  - Market Issued G document (for slaughter sheep only from market to EAC)
  - Movement Licence (ML) (for breeding sheep only)
  - Veterinary Service Animal Health Group Support Certificate (for breeding sheep only)
  - Owner's Declaration (for breeding sheep only)

# **FATTENING**

- **5.** aPVP initiates the WEB ENABLED CPR EAC using e-SAVI '**Initiate Assembly**' tab.
- **6.** WEB ENABLED CPR EAC is approved by local DAERA office and Assembly Support Certificate generated.
- **7.** aPVP obtains a manual Veterinary Support Certificate for each of the flocks contributing to the WEB ENABLED CPR EAC.
- **8.** WEB ENABLED CPR EAC operator scans and uploads animals into the EAC flock and notifies the aPVP that an assembly of animals is ready for inspection.
- **9.** The EAC operator should have the following documents from **each** of the farms/flocks of origin covering all the animals in the assembly:
  - SG2 document
  - Veterinary Service Animal Health Group Support Certificate
  - Owner's Declaration
- **10.** aPVP / aPVP staff logs onto e-SAVI and selects the '**Export from EAC**' tab. Enter the flock/herd number and business id of the Assembly centre.

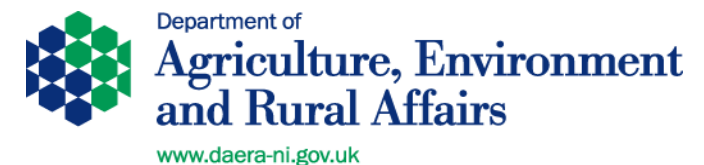

- **11.** Confirm that you have selected the correct EAC, enter date of export, type of trade, journey time, port of export or via ROI and address of consignee etc. Add the animals in the consignment to the 'Animals to be Exported' box on e-SAVI and click enter.
- **12.** Go to the '**Licence Approved**' tab and print the OVNLIC movement licence for the export journey. Print 3 copies of the OVNLIC. Two of the three OVNLIC should be stamped as copies. The original OVNLIC will go with the animals while the two copies are for the aPVP and Assembly centre respectively.
- **13.** Select the '**Assembly**' tab and print off the assembly support certificate.
- **14.** aPVP / aPVP staff logs on to TRACES NT and generates an ITAHC for ovine/caprine for breeding, fattening or slaughter as appropriate and proceeds to the stage of "submit decision" thereby completing the notification of the destination member state. Print off of the ITAHC which will be watermarked "Valid" (2 copies if aPVP uses carbon paper). Print a foreign language copy if appropriate.
- **15.** The aPVP will also require a signed Transporter's Declaration before signing the export health certificate. Blank copies of these are available from the DAERA website.
- 16. If the journey time is more than 8 hours the exporter will require a journey log approved by DAERA. Otherwise an Animal Transport certificate is and can be downloaded from the DAERA website. <u>Animal transport certificate for importing or exporting animals | Department of Agriculture, Environment and Rural Affairs (daera-ni.gov.uk)</u>
- **17.** aPVP proceeds to check the animals, completing the ITAHC. Any animals not fit to travel should be deleted from the OVNLIC and the changes initialled and stamped by the aPVP.
- **18.** aPVP makes a "True Copy" of the completed, signed, stamped and fan stamped ITAHC and OVNLIC and stamps as "Copy".
- **19.** All forms required by the exporter to travel with the animals are left with exporter.
- **20.** aPVP returns with copies of the items to be kept as a record of the export including Veterinary Support Certificates plus Owners & Transporters Declarations.
- 21. If any changes are required to the details originally entered on the ITAHC, log onto TRACES NT and update the original certificate by using the Copy as Replacement action. This will generate an updated notification to the destination member state.
- **22.** aPVP completes an export declaration on e-SAVI. This can only be completed by an aPVP and no earlier than 24 hours before the actual movement date.

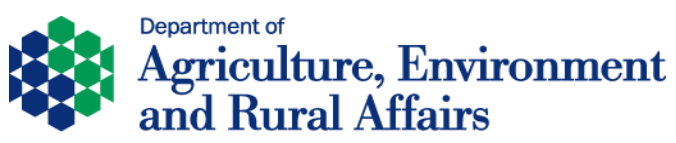

**23.** File all the documents relating to the export for at least 2 years as they may be required for audit purposes.

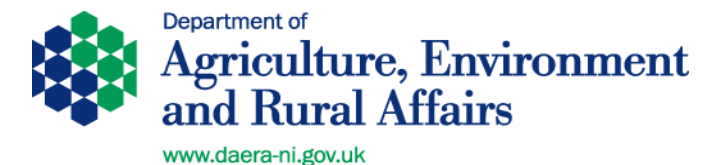

# 6.3 Initiating a Sheep/goat Assembly

While cattle assemblies are initiated when the movement licence/passports of the first animal to move in are printed by the EAC operator, the sheep system is different.

For a sheep/goat assembly the aPVP responsible for the assembly must initiate the assembly and get approval before the assembly can operate.

# Click on the "Initiate Assembly" tab

| 2         |            |        |             |                   |        |           |       |            |                    |                  |  |
|-----------|------------|--------|-------------|-------------------|--------|-----------|-------|------------|--------------------|------------------|--|
| APHIS     | APHIS      | Exti   | anet        |                   |        |           |       |            | e                  | -SAVI            |  |
| Home Page | Move In To | D EAC  | EAC Bate    | Export From Farm  | Export | From EAC  | Licen | ce Pending | J Licence Approved | Licence Rejected |  |
| Documents | Assembly   | Initia | te Assembly | Intention to move | to SSS | Move In T | o SSS | Logout     |                    |                  |  |

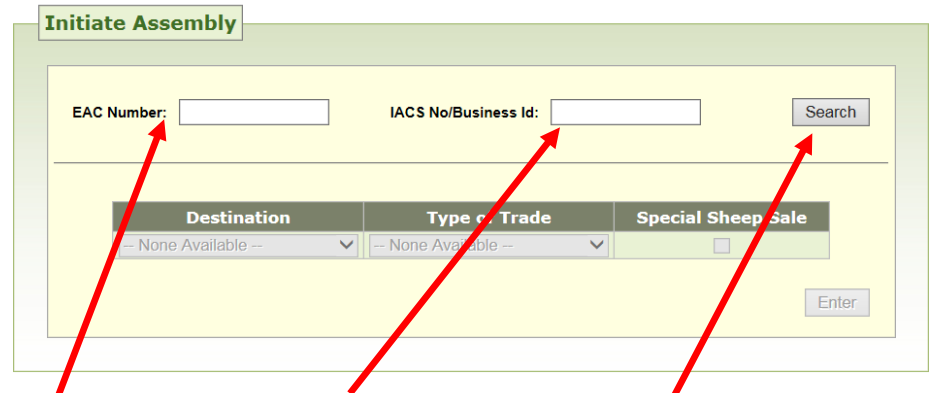

Enter EAC flock number and Business ID and click "Search"

• A P H I S • **APHIS Extranet** e-SAVI Move In To EAC Batch Export From Farm Export From EAC Licence Pending Licence Approved Licence Rejected Home Page Assembly Initiate Assembly Intention to move to SSS Move In To SSS Logout Documents **Initiate Assembly** Clear EAC Number: IACS No/Business Id: × Message from webpage Flock Number: Type of Trade Destination ABLY CENTRE Select From Select From Do you want to continu ОК Cancel

A confirmation window displays. If details are correct click "OK"

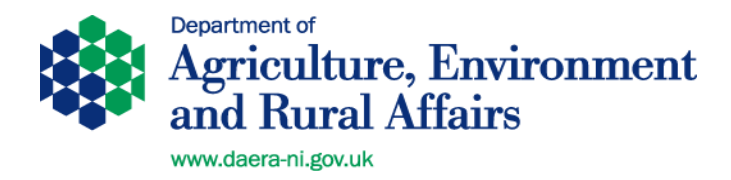

For an assembly where there is a single destination select the "**Destination**" and "**Type of Trade**" and then click "**Enter**"

| e Page Move In 1 | To EAC EAC Batch     | oort From Farm Expor  | t From LAC Licen | ce Pending | Licence Approved | Licence Rejected |
|------------------|----------------------|-----------------------|------------------|------------|------------------|------------------|
| ments Assembly   | Initiate Assembly In | ention to move to SSS | Move I. To SSS   | Logout     |                  |                  |
|                  | EAC Number:          | ation DIREC           | No/Business Id:  | Specia     | I Sheep Sale     | ar<br>er         |

EU or GB following the sale) click on the **Special Sheep Sale** check box and the other two fields will default to EU and Breeding. Then click "**Enter**"

A message as below will display. The application for approval is now with the local DAERA office.

| APHIS     | APHIS      | Extr        | anet              |                                 |            |            |        |            |                  | e-SAVI           | , |
|-----------|------------|-------------|-------------------|---------------------------------|------------|------------|--------|------------|------------------|------------------|---|
| Home Page | Move In To | EAC         | EAC Batch         | Export From Farm                | Export     | t From EAC | Licen  | ce Pending | Licence Approved | Licence Rejected |   |
| Documents | Assembly   | te Assembly | Intention to move | to SSS                          | Move In T  | o SSS      | Logout |            |                  |                  |   |
|           | I          | nitia       | te Assemt         | Dly<br>lication for an assembly | / submitte | ed         |        |            | close            |                  |   |

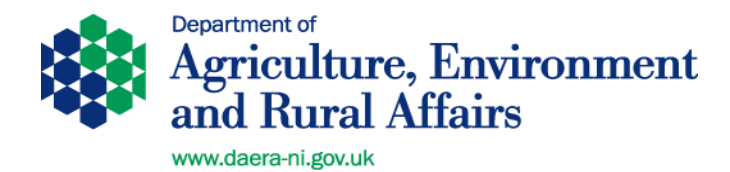

# 6.4 Printing the Assembly Certificate

Once approved by the local DAERA office the certificate can be printed from the "Assembly" tab. Enter the "EAC flock number" and "Business ID" and "Search"

| APHIS        | APHI              | S Extr   | anet        |                       |                    |                            |                 | Ĺ                  |                 |      |
|--------------|-------------------|----------|-------------|-----------------------|--------------------|----------------------------|-----------------|--------------------|-----------------|------|
| Home Page    | Move In           | To EAC   | EAC Batch   | Export From Farm      | Export             | t From EAC                 | Licence Pending | Licence Approved   | Licence Rejecte |      |
| Documents    | Assembly          | / Initia | te Assembly | Intention to move     | to SSS             | Move In T                  | o SSS Logout    |                    |                 |      |
| Assen<br>EAC | n <b>bly Ce</b> r | tificat  |             | ,<br>IACS No/Business | ld:                | /                          |                 |                    | Se              | arch |
|              | Dest              | nation   | Тур         | e of Trade            | Initia<br>No licen | tion Date<br>ise records f | Assembly        | Support Certificat | e Status        |      |

Following confirmation of that the details are correct the Assembly Support certificate can be opened from the blue link shown below and printed.

|           | APHIS F               | xtranet              |                         |                              |                        | e                 | -SAVI              |      |
|-----------|-----------------------|----------------------|-------------------------|------------------------------|------------------------|-------------------|--------------------|------|
| Home Page | Move In To EA         | AC EAC Batch         | Export From Farm        | Export From EAC              | Licence Pending        | Licence Approved  | Licence Rejected   |      |
| Assem     | Number:               | ate                  | IACS No/Business        | ld:                          |                        |                   | CI                 | lear |
|           | Destinatio<br>IRELAND | on Type<br>DIRECT SL | e of Trade<br>AUGHTER 2 | Initiation Date<br>7/05/2016 | Assembly Sup<br>VSPROI | pport Certificate | Status<br>APPROVED |      |